# Руководство Пользователя

# SkypeMate VM-01L/S

Компьютерная оптическая мышь с функциями VoIP-телефона

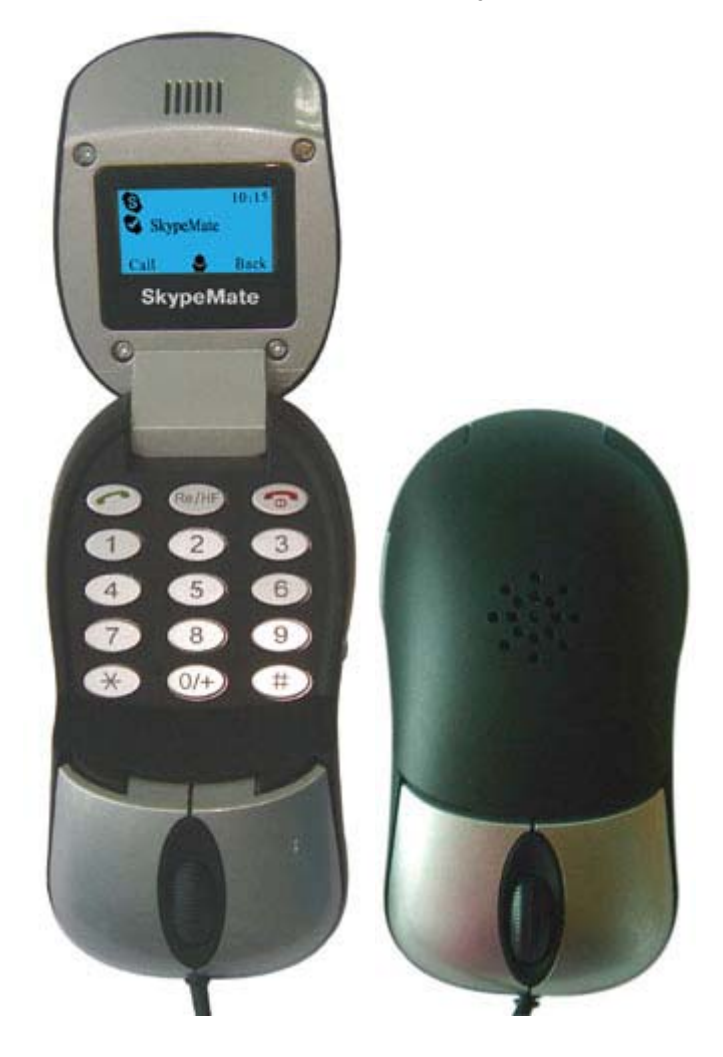

| 1. Об устройстве                                                 | 3  |
|------------------------------------------------------------------|----|
| 1.1. Краткий обзор                                               | 3  |
| 1.2. Спецификация                                                | 4  |
| 1.3. Системные требования                                        | 4  |
| 1.4. Комплектация                                                | 4  |
| 1.5. Компоновка                                                  | 5  |
| 1.6. Клавиши                                                     | 6  |
| 1.7. Символы на экране LCD                                       | 6  |
| 2. Использование маусфона                                        | 6  |
| 2.1. Подключение маусфона к компьютеру                           | 6  |
| 2.2. Установка VoIP приложений                                   | 7  |
| 2.3. Установка программы MousePhoneMate                          | 7  |
| 2.4. Настройка параметров маусфона и                             |    |
| программы MousePhoneMate                                         | 12 |
| 2.5. Функции вызова                                              | 18 |
| 2.5.1. Вызов пользователя из списка абонентов                    | 18 |
| 2.5.2. Вызов пользователя Skype с помощью номера быстрого набора | 19 |
| 2.5.3. Повторный вызов                                           | 20 |
| 2.5.4. Звонок на обычный телефон                                 | 20 |
| 2.5.5. Функция ответа на вызов                                   | 20 |
| 2.5.6. Завершение вызова                                         | 20 |
| 2.6. Другие функции                                              | 21 |
| 2.6.1. Выбор истории звонков и голосовой почты                   | 21 |
| 2.6.2. Регулировка громкости динамика                            | 21 |
| 2.6.3. Перевод в режим спикерфона во время разговора             | 21 |
| 3. Ответы на часто задаваемые вопросы                            | 22 |
| 4. Использование маусфона                                        |    |
| с программой X-Lite/eyeBeam                                      | 26 |
| 4.1. Установка программы X-Lite/eyeBeam                          | 26 |
| 4.2 Установка программы XLiteMate                                | 32 |
| 4.3. Настройки параметров маусфона и                             |    |
| программы XliteMate                                              | 36 |
| 4.4. Функции вызова                                              | 37 |
| 4.4.1. Осуществление исходящего вызова                           | 37 |
| 4.4.2. Ответ на вызов                                            | 38 |
| 4.4.3. Завершение вызова                                         | 38 |
| 5. Использование маусфона с программой QIP Infium                | 39 |
| Гарантийный талон                                                | 51 |

#### Примечание:

Это руководство пользователя написано для компьютерной оптической мыши с функциями VoIP телефона (далее маусфон) с драйвером **MousePhoneMate версии** 0.9.0.8 и XLiteMate версии 1.0.0.3.

# <u>1. Об устройстве</u>

## 1.1 Краткий обзор

Благодаря высококачественному мини-динамику этот маусфон может также использоваться для проигрывания музыки. Кроме того, он может легко трансформироваться в VoiP-телефон путем простого открытия крышки. Клавиатура и внутренний LCD экран помогут Вам легче совершать и принимать VoIP-вызовы. Без сомнения, это лучший компаньон для путешествий по Интернету и пользования услугами VoIP. Возьмите этот маусфон с собой в путешествие, подключите его к Вашему ноутбуку или настольному компьютеру и будьте всегда на связи со всем миром!

#### Использование в качестве мыши:

- USB-кабель длиной 1.8м для VM-01L и длиной 0.72м для VM-01S;
- Оптический сенсор 800 dpi.
- Один дорожный чехол в комплекте VM-01S

#### Использование в качестве высококачественного громкоговорителя:

- Кристально чистый звук;
- Частота дискретизации 48 кГц;
- Наушник из комплекта поставки для индивидуального прослушивания.

#### В качестве VoIP-телефона:

- Автоматическое переключение мышь / VoIP-телефон;
- Одновременная работа с сервисами Skype, VoipButser, VoipStunt, VolPCheap, VoipDiscount, SparVoip, Internetcalls, poivY, WebCallDirect, VoipCheapCom, FreeCall, NetAppel, JustVolP, LowRateVolP, Nonoh.
- Поддержка работы с софтфонами X-Lite, eyeBeam, X-Pro, Telphin, QIP Infium.
- Монохромный жидкокристаллический дисплей с разрешением 128\*64 пикселей с подсветкой. Поддержка всех видов языков.
- Отображение на LCD экране списка контактов и история вызовов (кроме X-Lite, eyeBeam, X-Pro, Telphin, QIp Infium), а также времени и имени звонящего.
- Режим громкой связи.
- Индивидуальный звуковой сигнал для поступающих вызовов от разных VoIP-сервисов; выбор типа звукового сигнала.
- Полностью функциональная клавиатура и LCD экран дают возможность Вам совершать и принимать вызовы, не используя клавиатуру компьютера и мышь.
- Громкий звонок на входящие вызовы.
- Акустически изолированные наушник и микрофон для предотвращения эха.
- Дуплексная связь с кристально чистым качеством голосом.

# 1.2. Спецификация

| Bec                      | 119г                               |
|--------------------------|------------------------------------|
| Размеры                  | 99мм*50мм*29мм                     |
| Кабель                   | 1.8м USB-кабель для VM-01L и 0.72м |
|                          | для VM-01S                         |
| Жидкокристаллический     | 29мм*13.5мм; 128*64 пикселей       |
| дисплей                  |                                    |
| Разрешение оптического   | 800 dpi                            |
| сенсора мыши             |                                    |
| Разъем наушника          | 2.5мм                              |
| Электрическое напряжение | 4~5.25 V                           |
| Рабочая степень          | 5~95%RH                            |
| влажности                |                                    |
| Рабочая температура      | 0~40°                              |

# 1.3. Системные требования

- ✓ Microsoft Windows 2000/XP/Vista
- ✓ Pentium 400 МГц процессор/128 МБ RAM/16 МБ свободного пространства на жестком диске.
- ✓ Один свободный USB-порт.
- ✓ Скоростной интернет-канал для VoIP-телефона.

# 1.4. Комплектация

Когда Вы получите Ваш маусфон, пожалуйста, проверьте Вашу упаковку, содержащую в себе следующее:

|   | Один маусфон                 |
|---|------------------------------|
|   | Один комплект наушников      |
| 1 | Один установочный мини-CD    |
|   | Один дорожный чехол (VM-01S) |

# 1.5. Компоновка

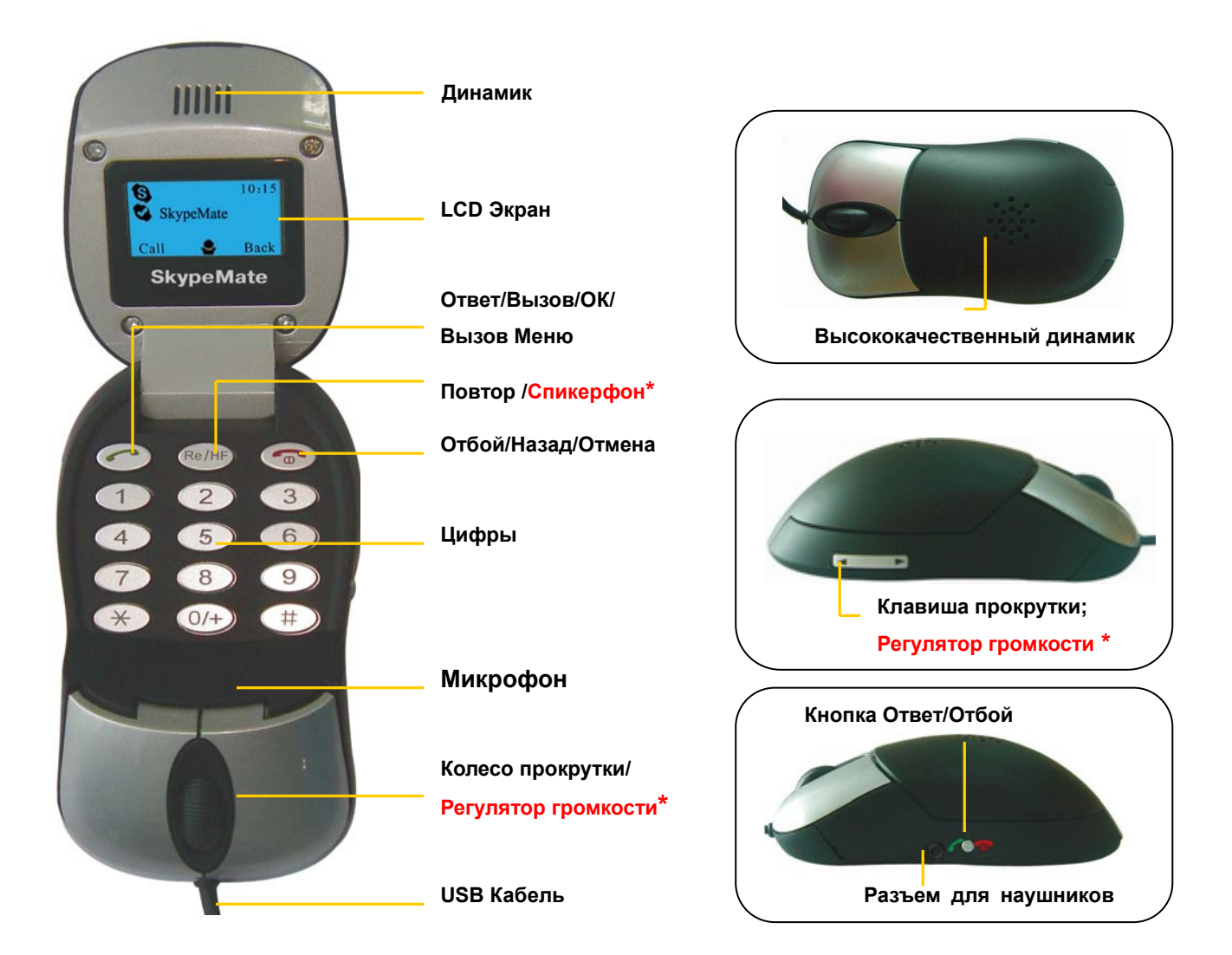

#### Примечание:

Спикерфон\*: подробное описания использования кнопки "Спикерфон" смотрите в разделе "Другие Функции" --- "Перевод в режим спикерфона во время разговора" данного руководства пользователя. Регулятор громкости \*: подробное описание использования регулятора громкости смотрите в разделе "Другие Функции" --- "Регулировка громкости динамика" данного руководства пользователя.

# <u>1.6. Клавиши</u>

| Кнопка     | Описание                                              |
|------------|-------------------------------------------------------|
|            | Ответить/Сделать вызов; подтверждение; вход в разделы |
| $\bigcirc$ | меню История Вызовов, VoIP сервис, Регулировка        |
|            | громкости.                                            |
|            | Закончить вызов/Отменить вызов; возврат к предыдущему |
|            | разделу.                                              |
| Re/HF      | Повтор вызова; включение спикерфона во время вызова   |
|            | Ответ/Отбой; активировать/скрыть окно активного VoIP  |
| ζ 🕖 🗖      | сервиса                                               |
|            | Прокрутка вверх/вниз списка; регулировка громкости    |
|            | динамика.                                             |

# 1.7. Символы на экране LCD

| Символы | Описание           | Символы | Описание                                      |
|---------|--------------------|---------|-----------------------------------------------|
| S       | Соединение Skype   | ٥       | Режим «Нет на месте»                          |
| •       | Режим «В сети»     | 8       | Режим «Не в сети»                             |
| Ø       | Режим «Недоступен» | 9       | Контакт не дал авторизации                    |
| 0       | Входящий вызов     | 4       | Вызов соединен                                |
| Q       | Исходящий вызов    |         | Вызов разъединен                              |
| $\odot$ | Пропущенный вызов  | HF      | Телефон готов для перехода в режим спикерфона |
| 0       | Голосовая почта    |         | Уровень громкости                             |

# 2. Использование маусфона

## 2.1. Подключение маусфона к компьютеру

Подключите маусфон к свободному USB-порту на вашем ПК. Теперь Вы можете использовать его в качестве компьютерной мыши и высококачественного динамика.

#### 2.2. Установка VoIP-приложений

Чтобы использовать маусфон в качестве VoIP-телефона, установите необходимые программные обеспечения, как показано далее.

Настоятельно рекомендуем установить последнюю версию Skype. Вы можете загрузить ее с официального сайта Skype: <u>http://www.skype.com/intl/ru/helloagain.html</u>. Другие VoIP-приложения можно загрузить со следующих сайтов:

| VoipBuster    | http://www.voipbuster.com/en/download.html    |
|---------------|-----------------------------------------------|
| VoipStunt     | http://www.voipstunt.com/en/download.html     |
| VolPCheap     | http://www.voipcheap.co.uk/en/download.html   |
| VoipDiscount  | http://www.voipdiscount.com/en/download.html  |
| SparVoip      | http://www.sparvoip.de/de/download.html       |
| Internetcalls | http://www.internetcalls.com/en/download.html |
| NetAppel      | http://www.netappel.fr/fr/download.html       |
| FreeCall      | http://www.freecall.com/en/download.html      |
| WebCallDirect | http://www.webcalldirect.com/en/download.html |
| VoipCheapCom  | http://www.voipcheap.com/en/download.html     |
| Poivy         | http://www.poivy.com/en/download.html         |
| JustVoIP      | http://www.justvoip.com/en/download.html      |
| LowRateVoIP   | http://www.lowratevoip.com/en/download.html   |
| Nonoh         | http://www.nonoh.net/en/download.html         |

#### 2.3. Установка программы MousePhoneMate

Запустите установку программы MousePhoneMate с инсталляционного компакт-диска или загрузите с <u>http://www.skypemate.ru/</u> и запустите ее.

Если на Вашем компьютере работает 'Брандмауэр Windows', то в следующем диалоге нажмите [Выполнить].

| Загрузк | а файла - предупреждение системы безопасности 🔀                                                                                                    |
|---------|----------------------------------------------------------------------------------------------------|
| Запуст  | гить или сохранить этот файл?                                                                                                    |
|         | Имя: MousePhoneMate.exe<br>Тип: Приложение, 4,08 МБ<br>С: D:\files<br>Выполнить Сохранить Отмена                                                                                        |
| :       | Файлы из Интернета могут быть полезны, но этот тип файла<br>может повредить компьютер. Если вы не доверяете источнику,<br>не запускайте и не сохраняйте этот файл. <u>Факторы риска</u> |

И в открывшемся окне опять нажмите [Выполнить]:

| Internet Explorer - Предупреждение системы безопасности 🛛 🔀                                                                                                    |                        |  |  |
|----------------------------------------------------------------------------------------------------|------------------------|--|--|
| Не удается проверить издателя. Вы действительно хотите запустить<br>эту программу?                                                                                                    |                        |  |  |
| и                                                                                                    | мя: MousePhoneMate.exe |  |  |
| Издатель: Неизвестный издатель                                                                                                    |                        |  |  |
|                                                                                                    | Выполнить Не выполнять |  |  |
| У этого файла отсутствует допустимая цифровая подпись,<br>подтверждающая его издателя. Следует запускать программы,<br>полученные только от доверяемого издателя. <u>Как определить, какую</u><br>программу можно запускать? |                        |  |  |

В окне лицензионного соглашения "License Agreement" прочтите, пожалуйста, лицензионное соглашение конечного пользователя "End User License Agreement" (к сожалению, пока только на английском языке). Если Вы согласны с положениями лицензионного соглашения, то нажмите [I Agree] для продолжения установки программы, в противном случае нажмите [Cancel] для прекращения процедуры установки программы.

| 🗑 MousePhoneMa                                                                                         | te Setup                                                                                                    |                                                                                               |                                                                                                    |                      |
|----------------------------------------------------------------------------------------------------|----------------------------------------------------------------------------------------------------|-----------------------------------------------------------------------------------------------|----------------------------------------------------------------------------------------------------|----------------------|
| License Agreeme<br>Please review the l                                                                 | <b>nt</b><br>cense terms before installi                                                                                                    | ng MousePhoneM                                                                                | Mate.                                                                                                |                      |
| Press Page Down t                                                                                      | o see the rest of the agree                                                                                                    | ment.                                                                                         |                                                                                                    |                      |
| and User License A                                                                                     | Igreement                                                                                                    |                                                                                               |                                                                                                    | ^                    |
| This Product is pro<br>and is being made<br>License Agreemen<br>included Software<br>prohibited and ma | tected by copyright and ot<br>available solely for use by<br>t terms and conditions. Any<br>that is not in accordance w<br>y result in civil and criminal | her intellectual p<br>you in accordan<br>/ use, reproduct<br>/ith the License /<br>penalties. | property laws and trea<br>ce with the following<br>ion or redistribution ol<br>Agreement is expressl | ities,<br>f the<br>Y |
| THE VENDOR AND<br>PRODUCT TO YOU<br>THE TERMS CONT                                                     | ITS SUPPLIERS ARE WILLI<br>ONLY ON THE CONDITION<br>AINED IN THIS LICENSE AG                                                                              | NG TO LICENSE<br>N THAT YOU ACC<br>REEMENT, BY PI                                             | THIS<br>CEPT ALL OF<br>RESSING                                                                       | ~                    |
| If you accept the t<br>agreement to insta                                                              | erms of the agreement, clic<br>Il MousePhoneMate.                                                                                                    | :k I Agree to cor                                                                             | itinue. You must accep                                                                               | ot the               |
| Nullsoft Install System                                                                                | 2.15                                                                                                    |                                                                                               | I Agree                                                                                              | Cancel               |

В диалоге выбора каталога для установки "Choose Install Location" можно изменить каталог для установки, предложенный по умолчанию, если это необходимо. Нажмите [Next>].

| 😽 MousePhoneMate Setup                                                                                                    |            |
|----------------------------------------------------------------------------------------------------|------------|
| <b>Choose Install Location</b><br>Choose the folder in which to install MousePhoneMate.                                                                |            |
| Setup will install MousePhoneMate in the following folder. To install in a different fold<br>Browse and select another folder. Click Next to continue. | der, click |
| Destination Folder           C:\Program Files\MousePhoneMate         Browse.                                                                           |            |
| Space required: 5.2MB<br>Space available: 39.6GB<br>Nullsoft Install System 2.15<br>< <u>B</u> ack <u>N</u> ext >                                      | Cancel     |

В следующем окне программа установки предлагает указать имя программной группы в меню "Пуск – Программы", в которой будет создана пиктограмма для запуска программы MousePhoneMate. Вы можете использовать имя программной группы, предложенное программой установки, или ввести другое имя в поле ввода. Также Вы можете отметить чек-бокс "Do not create shortcuts" чтобы программа не создавала пиктограмму.

Для продолжения установки нажмите кнопку [Install].

| 😽 MousePhoneMate Setup                                                                                                    |           |
|----------------------------------------------------------------------------------------------------|-----------|
| <b>Choose Start Menu Folder</b><br>Choose a Start Menu folder for the MousePhoneMate shortcuts.                                                                                                    |           |
| Select the Start Menu folder in which you would like to create the program's short<br>can also enter a name to create a new folder.                                                                                                   | cuts. You |
| Моизенлопемаte<br>1С Предприятие 7.7<br>ACD Systems<br>Administrative Tools<br>Adobe<br>Advanced IP Scanner<br>Advanced Port Scanner<br>Advanced Port Scanner<br>AI RoboForm<br>AviSynth 2.5<br>Buka<br>Canon Utilities<br>Codec Pack |           |
| Do not create shortcuts Nullsoft Install System 2,15                                                                                                    |           |
| < Back Install                                                                                                    | Cancel    |

Следующий диалог отражает процесс установки. Процедура занимает несколько секунд.

| 😽 MousePhoneMate Setup                                             |        |
|--------------------------------------------------------------------|--------|
| Installing<br>Please wait while MousePhoneMate is being installed. |        |
| Extract: ring5.wav Show details                                    |        |
| Nullsoft Install System 2.15<br>< Back Next >                      | Cancel |

В завершающем окне отметьте чек-бокс "Run this program after installation" если Вы хотите, чтоб программа MousePhoneMate запустилась сразу после завершения программы установки и нажмите кнопку [Close].

| 😽 MousePhoneMate Setup                                                        |        |
|-------------------------------------------------------------------------------|--------|
| <b>Install successfully</b><br>You can run the program right after the setup. |        |
| Setup Option                                                                  |        |
| Run this program after installation                                           |        |
|                                                                               |        |
|                                                                               |        |
|                                                                               |        |
| Nullsoft Install System 2,15 <a><br/> <a>Eack</a></a>                         | Cancel |

| 😒 Skype" | <ul> <li>Другая программа пытается воспользоваться Skype</li> </ul>                                                                                                    | × |
|----------|----------------------------------------------------------------------------------------------------|---|
| S        | Другая программа пытается воспользоваться Skype                                                                                                    |   |
|          | <ul> <li>** ПРЕДУПРЕЖДЕНИЕ! ** Измененная программа пробует получить доступ к Skype!<br/>Что бы вы хотели сделать?</li> <li>Имя: MousePhoneMate.exe</li> <li>Разрешить этой программе пользоваться Skype</li> <li>Разрешить этой программе пользоваться Skype, но спросить снова в будущем</li> <li>Не разрешать этой программе пользоваться Skype</li> <li>Что это обозначает?</li> </ul> |   |
|          | ОК                                                                                                    |   |

Выберите первую опцию "Разрешить этой программе пользоваться Skype" и нажмите кнопку [OK].

Теперь, LCD экран будет выглядеть, как показано ниже, а в списке задач Вы увидите зеленый символ , который показывает, что Вы можете Совершать/Принимать вызовы со помощью маусфона.

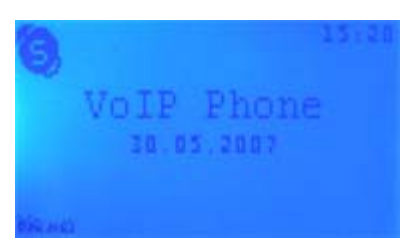

| Символы<br>драйвера<br>устройства | Обозначения                                                 |
|-----------------------------------|-------------------------------------------------------------|
| (Зеленый)                         | Маусфон работает нормально.                                 |
| æ                                 | Маусфон прервал связь с приложениями VoIP. (Пожалуйста,     |
| (Серый)                           | обратитесь к разделу " <b>Часто задаваемые вопросы</b> " В1 |
|                                   | данного руководства пользователя)                           |
| -                                 | Маусфон прервал связь с Вашим компьютером. (Пожалуйста,     |
| (Красный)                         | обратитесь к разделу " <b>Часто задаваемые вопросы</b> " В2 |
|                                   | данного руководства пользователя)                           |

# 2.4. Настройки параметров маусфона и программы MousePhoneMate

При нажатии правой кнопкой мыши по иконке и в системном лотке появится меню MousePhoneMate:

| ≁ |
|---|
|   |
| • |
|   |
|   |
|   |
|   |

При выборе первого пункта меню **'Параметры'** откроется окно **'Options'** с закладкой **'Основные**':

| Options 🗙                                   |  |  |  |
|---------------------------------------------|--|--|--|
| Основные Автооповещение Дополнительные      |  |  |  |
| Начать                                      |  |  |  |
| 🔽 Выполнить при запуске Windows             |  |  |  |
| 💌 Включить тоны клавиатуры                  |  |  |  |
| 🦳 Установить USB аудио как аудио устройство |  |  |  |
| 🔽 Автоматически проверять обновления        |  |  |  |
|                                             |  |  |  |
|                                             |  |  |  |
|                                             |  |  |  |
|                                             |  |  |  |
|                                             |  |  |  |
| ОК Отменить Применить                       |  |  |  |

Программа MousePhoneMate будет автоматически запускаться при запуске Windows, если Вы выберите опцию **'Выполнять при запуске Windows'**. Иначе Вам придется вручную запускать программу.

Опция 'Включить тоны клавиатуры' позволяет включить или выключить тоны клавиатуры маусфона.

Если Вы выберите опцию **'Установить USB аудио как аудио устройство'**, то Ваш маусфон станет основным аудио устройством для Вашего компьютера. Если Вы хотите слушать музыку через динамик маусфона, то активируйте эту опцию.

Если Вы выберите опцию **'Автоматически проверять обновления'**, то программа MousePhoneMate будет автоматически проверять наличие новой версии программы на сайте <u>www.skypemate.ru</u> и предлагать обновление.

Для отмены настроек и возврата в предыдущее состояние нажмите [Отменить]. Для сохранения настроек и закрытия окна нажмите [OK], а для их применения и продолжения выбора других настроек нажмите [Применить] и выберите закладку **'Автооповещение'**.

| Options                                                                    | × |
|----------------------------------------------------------------------------|---|
| Основные Автооповещение Дополнительные                                     |   |
| 🔽 Включить автооповещение                                                  |   |
| При поступлении входящего звонка:                                          |   |
| 🔽 Отправить абоненту сообщение, если линия занята                          |   |
| Извините, я сейчас разговариваю с другим абонентом. Я                      |   |
|                                                                            |   |
| 🔽 Отправить сообщение, если меня нет на месте                              |   |
| Извините, меня сейчас нет на месте. Я обязательно перезвоню Вам 📩<br>позже |   |
|                                                                            |   |
|                                                                            |   |
|                                                                            |   |
|                                                                            |   |
| ОК Отменить Применить                                                      |   |

Если Вы хотите, чтобы все ваши абоненты не остались без ответа, то выберите опцию **'Включить автооповещение'**. Активирование опций **'Отправить абоненту сообщение, если линия занята'** и **'Отправить сообщение, если меня нет на месте'** позволит отправить сообщения-уведомления Вашим абонентам, если Вы в это время разговариваете с другим абонентом или Вас нет на месте. По своему желанию Вы можете изменить текст сообщений в соответствующих полях.

Для отмены настроек и возврата в предыдущее состояние нажмите [Отменить]. Для сохранения настроек и закрытия окна нажмите [OK], а для их применения и продолжения выбора других настроек нажмите [Применить] и выберите закладку **'Дополнительные'**.

| Options                                  |                  | X        |  |
|------------------------------------------|------------------|----------|--|
| Основные Автооповещение                  | е Дополнительные |          |  |
| Мелодия звонка                           |                  |          |  |
| Программа                                | Рингтон          | <u>^</u> |  |
| Skype                                    | ring tone 2      | =        |  |
| VoipBuster                               | ring tone 1      |          |  |
| VoipStunt                                | ring tone 2      |          |  |
| VoiP<br>Cheap                            | ring tone 3      |          |  |
|                                          | · · ·            |          |  |
| Мелодия звонка ——                        | J                | -        |  |
| Интеллектуальный выбор VoIP Сервиса      |                  |          |  |
| 🔲 VoIP Сервис для звонка                 | абоненту ГТС     |          |  |
| VoIP Сервис                              | VoipBuster       |          |  |
| FREE VoIP Сервис для звонка абоненту ГТС |                  |          |  |
| ОК                                       | Отменить Примен  | нить     |  |

Для выбора мелодии звонка (рингтона) откройте ниспадающий список сигналов и выберите желаемый номер мелодии:

| Программа         | Рингтон                                                      |          | Выбери | те рингтон                        |          |
|-------------------|--------------------------------------------------------------|----------|--------|-----------------------------------|----------|
| Skype             | ring tone 2                                                  |          | =      |                                   |          |
| 😡 VoipBuster      | ring tone 2<br>ring tone 3<br>ring tone 4                    | <u>^</u> |        |                                   |          |
| <b>Voi</b> pStunt | ring tone 5<br>ring tone 6<br>ring tone 7                    |          | _      |                                   |          |
| VoipCheap         | ring tone 9<br>ring tone 9<br>ring tone 10                   |          |        | Отрегулируйте<br>громкость рингто | е<br>она |
| елодия звонка     | ring tone 11<br>ring tone 12<br>ring tone 13<br>ring tone 14 | <b>_</b> | _/     |                                   |          |

Для каждого VoIP сервиса Вы можете назначить отдельный рингтон, что поможет Вам

#### Руководство пользователя для маусфона

по мелодии звонка определить, через какой VoIP сервис поступает вызов. Для прослушивания рингтона нажмите кнопку . Ползунком Вы можете отрегулировать громкость звонка (рингтона).

Кроме Skype существуют другие известные VoIP сервисы, которые обеспечивают более дешевый или бесплатный тариф для звонков на номера городской телефонной сети (ГТС). **"Интеллектуальный выбор VoIP сервиса"** разработан для того, чтобы Вы пользовались более дешевым или бесплатным сервисом VoIP для звонков на номера ГТС. Вы можете установить "Интеллектуальный выбор VoIP сервиса" как показано далее:

| – Интеллектуальный выбор VoIP Сервиса        |                                    | Выберите сервис VoIP |
|----------------------------------------------|------------------------------------|----------------------|
| 🔽 VoIP Сервис для звонка абоненту ГТС        |                                    |                      |
| VoIP Сервис Vo                               | ipBuster 🗨                         |                      |
| FREE VolP Сервис для звонка абонент Vo<br>Vo | ipBuster                           |                      |
|                                              | ipDiscount<br>ernetCalls<br>tAppel | ь                    |

Теперь, когда бы Вы не совершили вызов абоненту ГТС, он будет автоматически перенаправлен на выбранный VoIP сервис.

Некоторые VoIP сервисы предлагают бесплатные вызовы абонентам ГТС по ряду направлений. Чтобы совершить бесплатные вызовы Вы можете выбрать опцию "FREE VoIP сервис для звонка абоненту ГТС". Если бесплатный сервис VoIP недоступен, то вызовы будут совершены через сервис SkypeOut.

| рвиса        |                                                |
|--------------|------------------------------------------------|
| нту ГТС      |                                                |
| VoipBuster   | -                                              |
| абоненту ГТС |                                                |
|              | рвиса<br>нту ГТС<br>VoipBuster<br>абоненту ГТС |

Если Вы выберите одновременно опции **"FREE VoIP сервис для звонка абоненту ГТС"** и **"VoIP сервис для звонка абоненту ГТС"**, то вызовы будут перенаправлены на выбранный сервис VoIP, если бесплатный сервис VoIP недоступен.

| Интеллектуальный выбор VoIP Сервиса      |  |  |  |  |
|------------------------------------------|--|--|--|--|
| VolP Сервис для звонка абоненту ГТС      |  |  |  |  |
| VolP Сервис VoipBuster 💌                 |  |  |  |  |
| FREE VolP Сервис для звонка абоненту ГТС |  |  |  |  |
|                                          |  |  |  |  |

Для отмены настроек и возврата в предыдущее состояние нажмите [Отменить], а для сохранения настроек и закрытия окна нажмите [OK].

Так как программа MousePhoneMate одновременно поддерживает работу с несколькими VoIP сервисами, маусфон может принимать вызовы от всех запущенных в данный момент сервисов. Но для осуществления исходящего вызова необходимо выбрать, через какой VoIP сервис вы хотите его сделать.

Для этого правой кнопкой мыши щелкните по символу **М** и выберите пункт меню **'Активный сервис'**, затем выберите приложение, которое Вы хотите использовать.

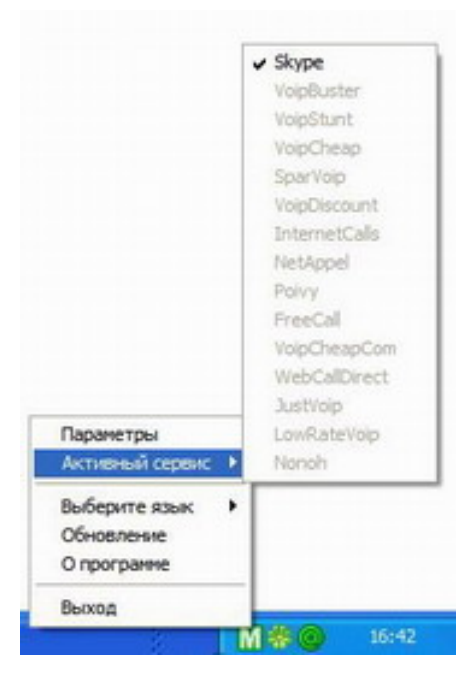

Существует другой способ активировать приложения VoIP:

• Раскройте маусфон, нажмите на кнопку (Меню) и используйте .

чтобы выбрать раздел 'Активный сервис'

|                                 | <ul> <li>История звоня</li> <li>Активный серя</li> <li>Уровень промя</li> <li>ах</li> </ul> |                 |
|---------------------------------|---------------------------------------------------------------------------------------------|-----------------|
| <ul> <li>Нажмите (ОК</li> </ul> | ) и Вы увидите следующие сим                                                                | золы на экране: |
|                                 | GFreeCall<br>WebCallDirect                                                                  |                 |
| www.skypemate.ru                | ох е <sub>назае</sub><br>- 16 -                                                             | Ve              |

- Нажмите 
   Нажмите
- Нажмите (OK).

Программа, MousePhoneMate, доступна на следующих языках: английский, китайский, португальский, польский, японский, корейский, русский и итальянский. Для

выбора русского языка правой кнопкой мыши щелкните по символу *и* и выберите пункт меню "**Выберите язык**", затем выберите Russian.

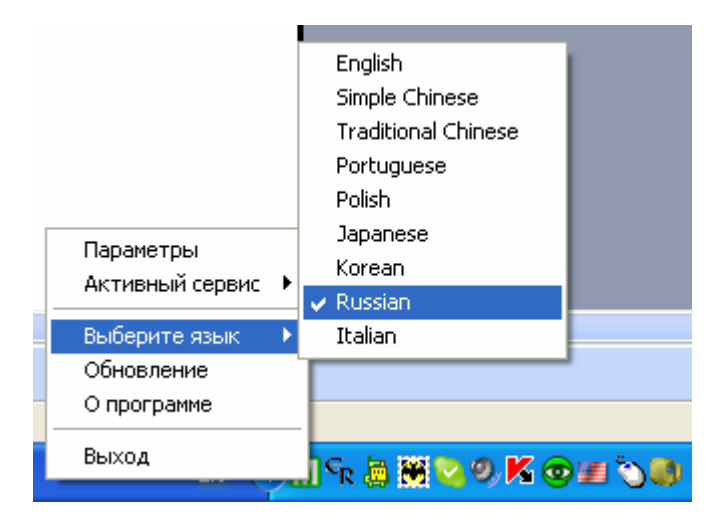

Если Вы не выбрали опцию **'Автоматически проверять обновления'** на закладке **'Основные'** раздела **'Параметры'**, пожалуйста, не забывайте регулярно обновлять

программу MousePhoneMate. Для этого правой кнопкой мыши щелкните по символу и выберите пункт меню **'Обновление'**. После проверки программа сообщит Вам о том, что у Вас установлена последняя версия драйвера или предложит загрузить новую версию.

При выборе пункта меню 'О программе' откроется окно, показывающее название программы и ее версию.

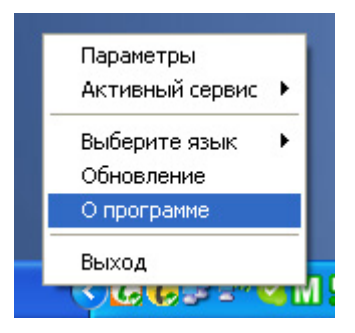

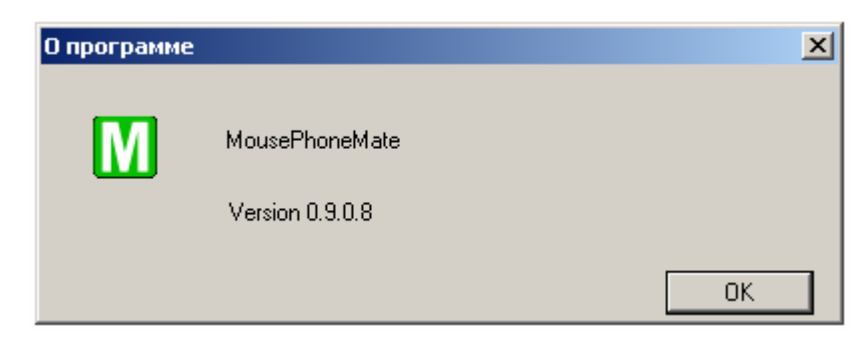

Для закрытия окна нажмите [OK].

Пункт 'Выход' позволит выйти из программы.

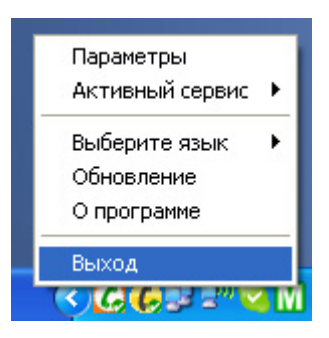

#### 2.5. Функции вызова

#### 2.5.1. Вызов пользователя из списка абонентов

Существует два способа осуществления вызова VoIP.

#### 1. Использование спикерфона для совершения вызова.

- Нажмите кнопку 
   maycфона, чтобы активировать окно сервиса VoIP.
- Используйте ролик прокрутки Вашего маусфона для перемещения вверх/вниз по

списку контактов.

• Нажмите на кнопку "Вызов" в окне VoIP сервиса, чтобы совершить вызов.

#### 2. Использование клавиш телефона для совершения вызова.

- Откройте маусфон.

контактов пока не найдете нужного абонента.

• Нажмите 🧭 для совершения вызова.

#### 2.5.2. Вызов пользователя Skype с помощью номера быстрого набора

• Назначьте для выбранного абонента номер быстрого набора, например, "11", и нажмите [OK].

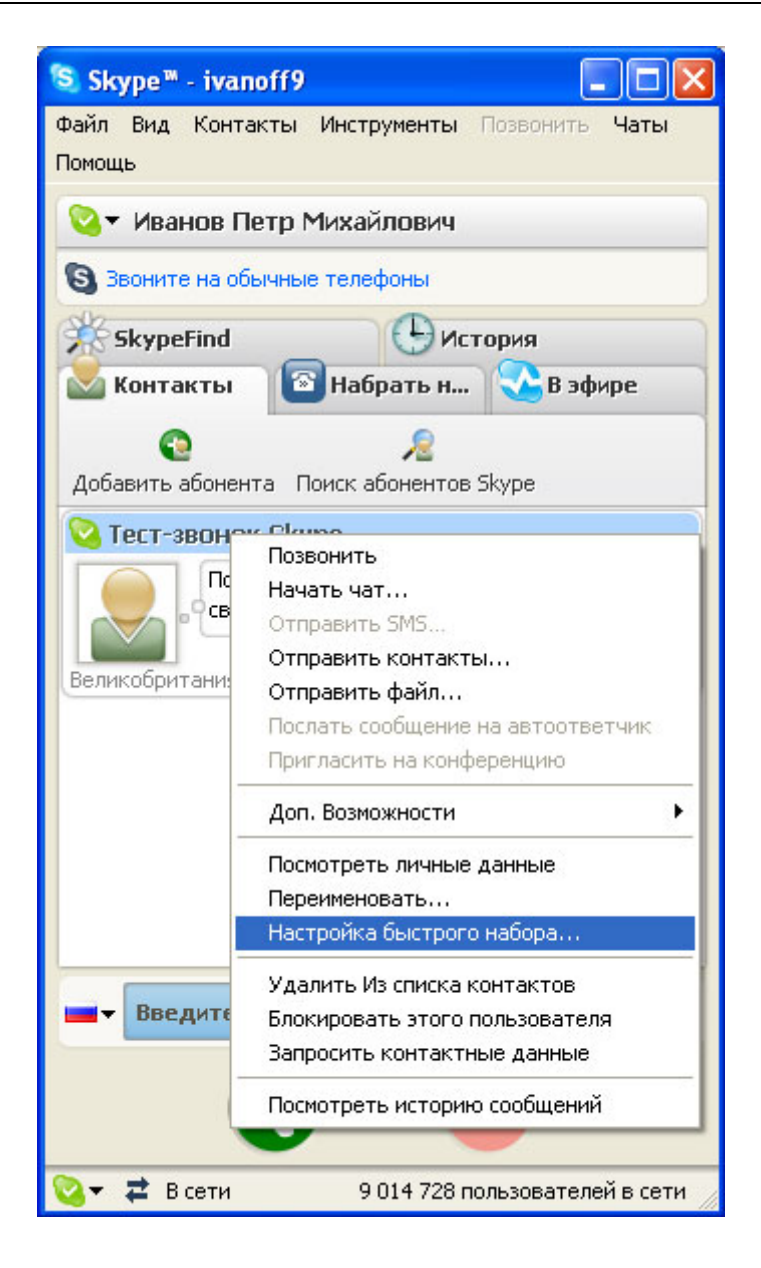

| 🔕 Skype | * - Установить Номер Быстрого Набора 💦 🔀               |
|---------|--------------------------------------------------------|
| S       | Установить Номер Быстрого Набора                       |
| 6       | Введите новый номер быстрого набора для Тест-Зво<br>11 |
|         | ОК Отменить                                            |

- Откройте маусфон.
- Наберите номер быстрого набора и нажмите 🧭 для совершения вызова.

#### 2.5.3. Повторный вызов

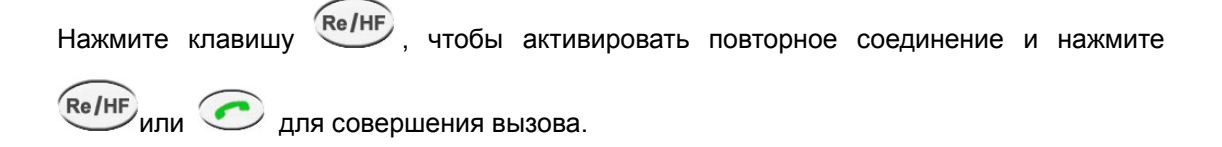

#### 2.5.4. Звонок на обычный телефон

• Откройте маусфон и нажмите кнопку 0/+ + "код страны" + "код города" + "номер

телефона".

• Нажмите •, чтобы совершить вызов.

Пример. Для того чтобы позвонить абоненту ГТС в Ростове-на-Дону, пожалуйста,

наберите +78632345822 и затем нажмите

+7 8632 345822

код страны код города номер телефона абонента

**Внимание!** Если Вы хотите использовать эту функцию, Вам необходимо сначала оплатить услугу SkypeOut на <u>www.skype.com</u>.

Если Вы ввели неверный номер, пожалуйста, нажмите , чтобы стереть его.

#### 2.5.5. Функции ответа на вызов

Когда поступает вызов, маусфон звонит.

Существует 2 способа принять вызов:

- 1. Нажмите клавишу 🖉 🐨 и используйте спикерфон.
- 2. Откройте маусфон и нажмите 🧭 для принятия вызова.

#### 2.5.6. Завершение вызова

Для завершения вызова закройте телефон или нажмите (a), а при работе в режиме спикерфона нажмите (C).

#### 2.6. Другие функции

#### 2.6.1. Выбор истории звонков и голосовой почты

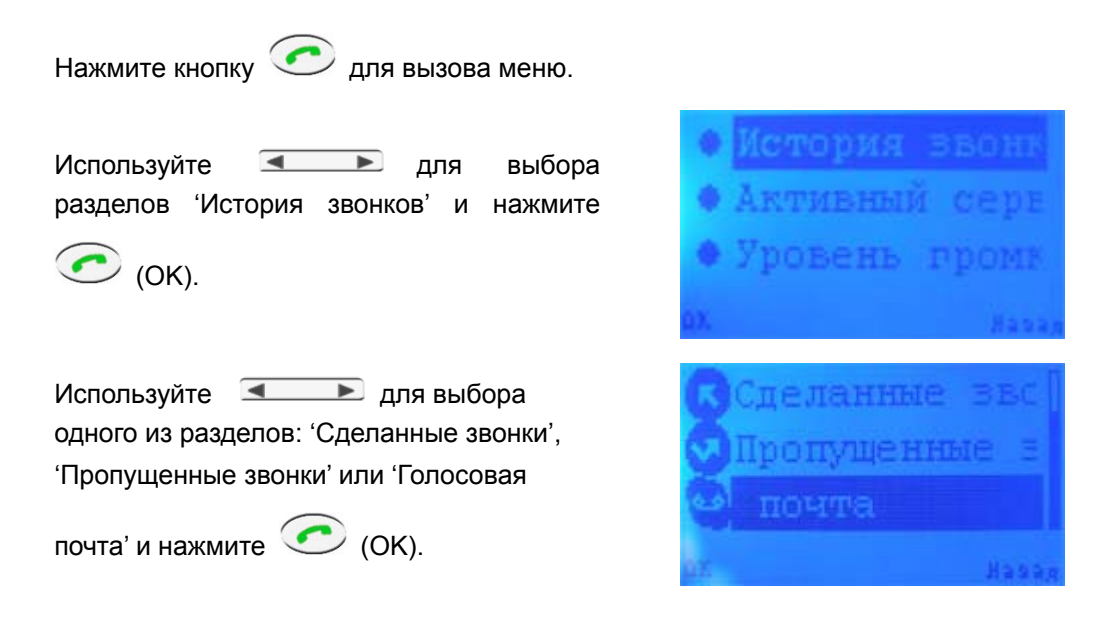

#### 2.6.2. Регулировка громкости динамика

Регулировка громкости динамика может производиться двумя способами.

| Когда маусфон | Рисунки | Действие                           |
|---------------|---------|------------------------------------|
|               |         | Покрутите ролик маусфона и Вы      |
|               |         | увидите символы уровня громкости   |
| Открыт        |         | ■■■■□□ на LCD экране и на мониторе |
|               |         | компьютера.                        |
|               |         | Нажмите клавиши 💶 🕨 и Вы           |
|               |         | увидите символы уровня громкости   |
| σακρωτ        |         | ••■■□□ на мониторе компьютера.     |

#### 2.6.3. Перевод в режим спикерфона во время разговора

Во время VoIP вызова Вы можете нажать клавишу <sup>Re/HF</sup>, чтобы переключиться в режим спикерфона. Когда Вы видите "**HF**" вверху по центру LCD экрана, Вы можете закрыть Ваш маусфон и воспользоваться функцией спикерфона.

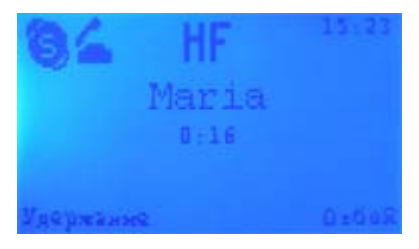

# 3. Ответы на часто задаваемые вопросы

В1: Почему Я увидел серый символ 🔟 вместо зеленого символа 🔟 на панели

задач? В чем неисправность драйвера программного обеспечения?

#### Решение проблемы

1) Пожалуйста, проверьте, запущена ли какая-либо из программ VoIP в данный момент. Если нет, пожалуйста, запустите хотя бы одну;

2) Если у Вас запущена программа Skype, пожалуйста, проверьте, видите ли Вы символ

📕 в окне Skype.

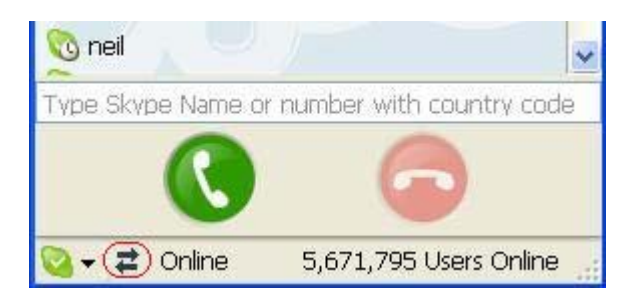

Если Вы не видите этот символ, пожалуйста, выполните в меню программы Skype 'Инструменты->Настройки', выберите 'Дополнительно->Расширенные настройки'.

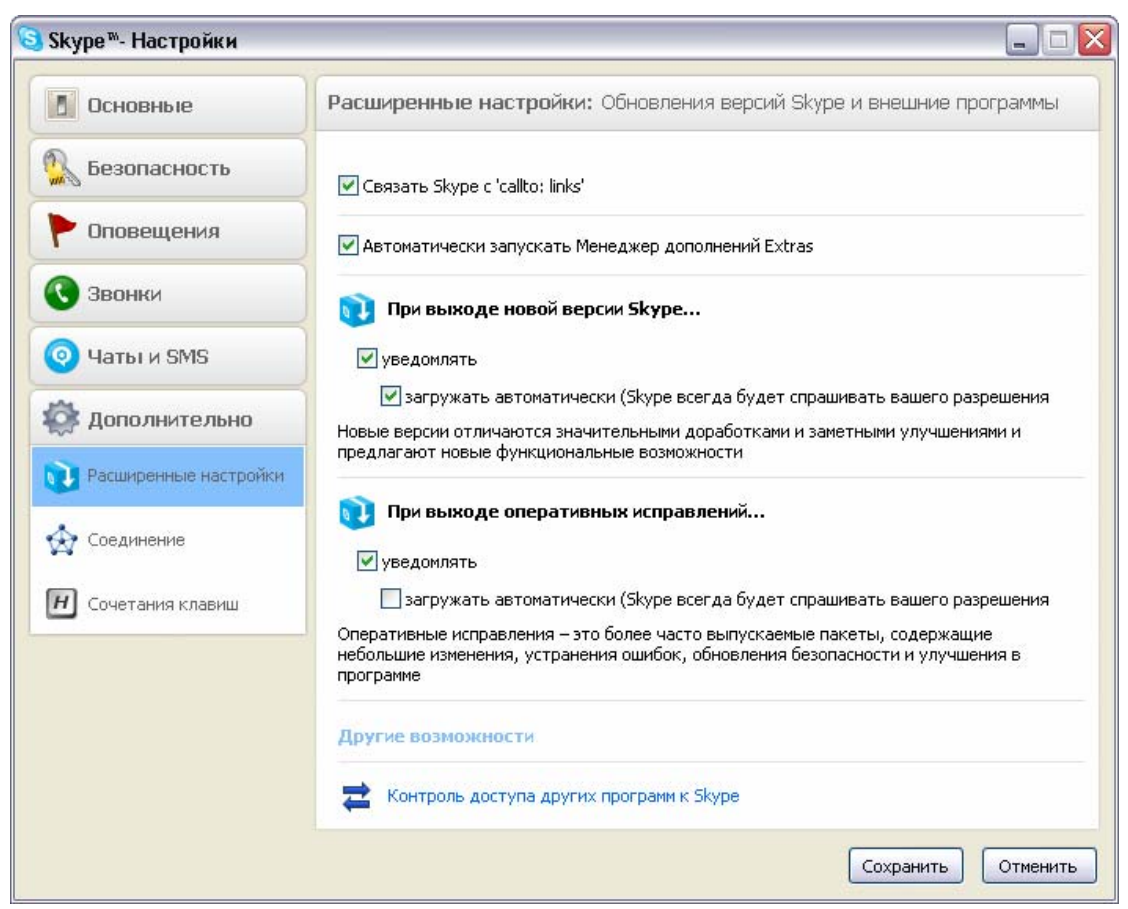

В открывшемся окне кликните по 'Контроль доступа других программ к Skype', затем выберите программу MousePhoneMate.exe и нажмите кнопку [Изменить]:

| 😂 Skype 🏾 - | Контроль Доступа АРІ                                       | ×                   |
|-------------|------------------------------------------------------------|---------------------|
| З           | онтроль Доступа АРІ                                        |                     |
| 6           | Имя: MousePhoneMate.exe<br>Не дозволено пользоваться Skype | Изменить<br>Удалить |
|             |                                                            |                     |
|             |                                                            |                     |
|             |                                                            |                     |
|             |                                                            | ОК                  |

В открывшемся окне контроля доступа программного интерфейса выберите 'Разрешить этой программе использовать Skype' и нажмите [OK] для возврата к предыдущему окну.

| 🔕 Skype™ - Контроль | Доступа АРІ                                                       | ×  |
|---------------------|-------------------------------------------------------------------|----|
| Контроль            | Доступа АРІ                                                       |    |
|                     |                                                                   |    |
|                     |                                                                   |    |
| Мия                 | : MousePhoneMate.exe                                              |    |
| 💿 Разреши           | ть этой программе пользоваться Skype                              |    |
| 🔘 Разреши           | ть этой программе пользоваться Skype, но спросить снова в будущем |    |
| 🔘 Не разре          | зшать этой программе пользоваться Skype                           |    |
| <u>Что это обс</u>  | значает?                                                          |    |
|                     |                                                                   |    |
|                     |                                                                   |    |
|                     |                                                                   |    |
|                     | ОК Отменит                                                        | гь |

Затем еще раз нажмите [OK].

| 🔕 Skype 🏽 -    | Контроль Доступа АРІ                                                                                            |                     |
|----------------|----------------------------------------------------------------------------------------------------|---------------------|
| S <sup>K</sup> | онтроль Доступа АРІ                                                                                             |                     |
|                | Имя: MousePhoneMate.exe<br>Разрешено пользоваться Skype<br>⇄ C:\Program Files\MousePhoneMate\Mous Отсоединиться | Изменить<br>Удалить |
|                |                                                                                                    | ОК                  |

# В2: После включения компьютера, я вижу красный символШ. Почему?

#### Решение проблемы

Если Вы видите красный символ , пожалуйста, перейдите на Диспетчер устройств компьютера (*"Start/Пуск"—"Setting/Hacmpoŭku"—"Control Panel/Панель* управления"—"System/Cucmema"—вкладка *"Hardware/Oборудование"—"Device Manager/ Диспетчер устройства*") и найдите следующие четыре устройства, которые должны работать нормально:

"USB HID-совместимое устройство" "Аудио устройство USB" "Составное устройство USB" "HID-совместимая мышь"

Если есть **вопросительный знак** или **восклицательный знак** перед одним из этих устройств, то USB-порт Вашего ПК в неисправном состоянии. Пожалуйста, проверьте USB-порт Вашего ПК.

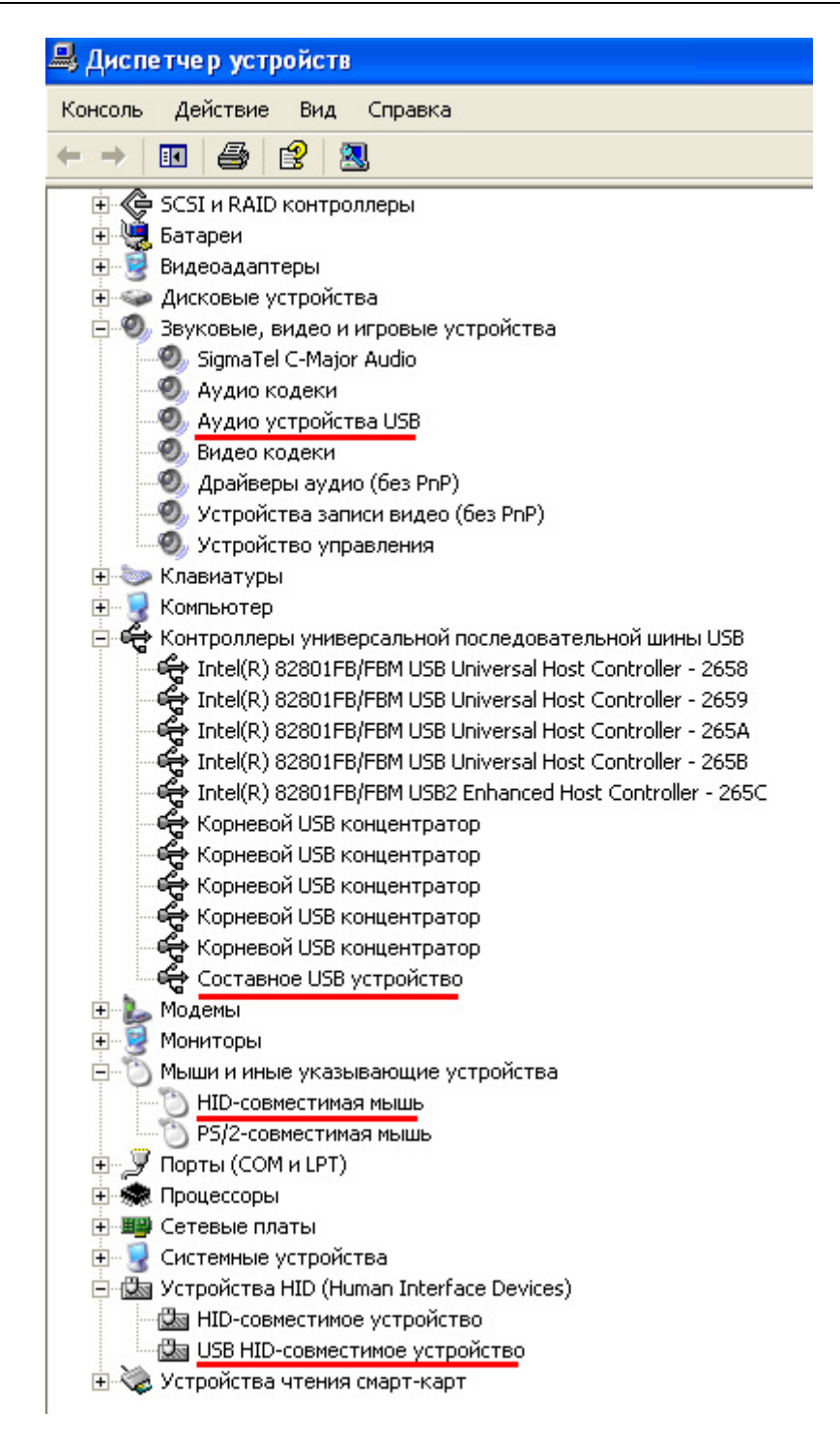

# 4. Использование маусфона с программой X-Lite/EyeBeam

## 4.1 Установка программы X-Lite/EyeBeam

Перед установкой программы:

Убедитесь, что закрыты все приложения, использующие звук, такие как проигрыватель CD или медиаплееры.

Убедитесь, что никакие приложения (firewall, NAT, Proxy и т.д.) не препятствуют выходу программы в сеть по портам:

- 1. 5060 протокол UDP для передачи информации о регистрации устройства и другой служебной информации;
- 2. Диапазон 1024-65535 протокол UDP для передачи голоса.

Загрузите свежую версию программы с сайта разработчика <u>http://www.counterpath.com/index.php?menu=download</u>.

После этого начнет свою работу мастер установки. В открывшемся окне нажмите [Next>]:

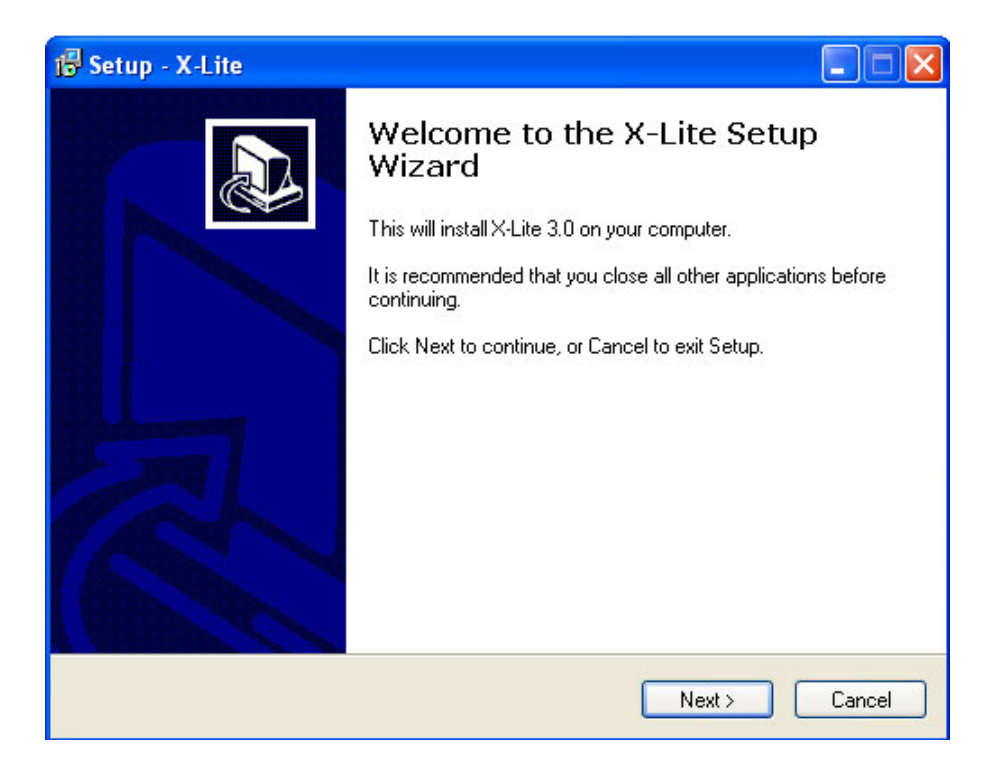

В следующем окне прочтите, пожалуйста, лицензионное соглашение – License Agreement – и, если Вы принимаете это соглашение, выберите опцию "I accept the agreement". Для продолжения процесса нажмите [Next>].

| 🕼 Setup - X-Lite                                                                                                    | × |
|----------------------------------------------------------------------------------------------------|---|
| License Agreement<br>Please read the following important information before continuing.                                                                                                    | 3 |
| Please read the following License Agreement. You must accept the terms of this<br>agreement before continuing with the installation.                                                                                                    |   |
| COUNTERPATH END USER LICENSE AGREEMENT                                                                                                    |   |
| Solutions, Inc. ("CPSI"). This Agreement pertains to your use of the CPSI software, technology, programs, documentation and updates which are provided to you by CPSI (collectively, "the Software"). Please carefully read the terms and conditions below. If you do not agree to the terms of this Agreement, DO NOT click the "I Accept" button. By clicking on the "I Accept" button, you are consenting to, and agreeing to be bound by, the terms of this Agreement. |   |
| ⊙ I accept the agreement                                                                                                    |   |
| ○ I do not accept the agreement                                                                                                    |   |
| < Back Next > Cancel                                                                                                    |   |

В диалоге "Select Destination Location" можно изменить, если это необходимо, каталог для установки, предложенный по умолчанию. Проверьте, достаточно ли свободного пространства на диске. Для продолжения процесса нажмите [Next>].

| i 🕏 Setup - X-Lite                                                                     |
|----------------------------------------------------------------------------------------|
| Select Destination Location<br>Where should X-Lite be installed?                       |
| Setup will install X-Lite into the following folder.                                   |
| To continue, click Next. If you would like to select a different folder, click Browse. |
| C:\Program Files\CounterPath\X-Lite Browse                                             |
| At least 26,4 MB of free disk space is required.                                       |
| < Back Next > Cancel                                                                   |

В следующем диалоге установки Вам будет предложено выбрать создаваемые ярлыки, если это необходимо, а также настроить автоматическую загрузку X-Lite при запуске Windows.

| 📸 Setup - X-Lite                                                                                                    |
|----------------------------------------------------------------------------------------------------|
| Select Additional Tasks<br>Which additional tasks should be performed?                                                                                                    |
| Select the additional tasks you would like Setup to perform while installing X-Lite, then<br>click Next.<br>Additional icons:<br>Create a <u>desktop iconi</u><br>Create a <u>Q</u> uick Launch icon<br>Launch options:<br>I aunch the application when Windows starts |
| < <u>B</u> ack <u>N</u> ext > Cancel                                                                                                    |

Следующий диалог отражает процесс установки. Процедура занимает меньше минуты.

| 🔂 Setup - X-Lite                                                        |        |
|-------------------------------------------------------------------------|--------|
| Installing<br>Please wait while Setup installs X-Lite on your computer. |        |
| Extracting files<br>C:\Program Files\CounterPath\X-Lite\x-lite.exe      |        |
|                                                                         |        |
|                                                                         |        |
|                                                                         |        |
|                                                                         |        |
|                                                                         | Cancel |

В конце установки программы на Ваш компьютер выберите опцию 'Launch X-Lite' для запуска программы после завершения процесса установки и нажмите [Finish]:

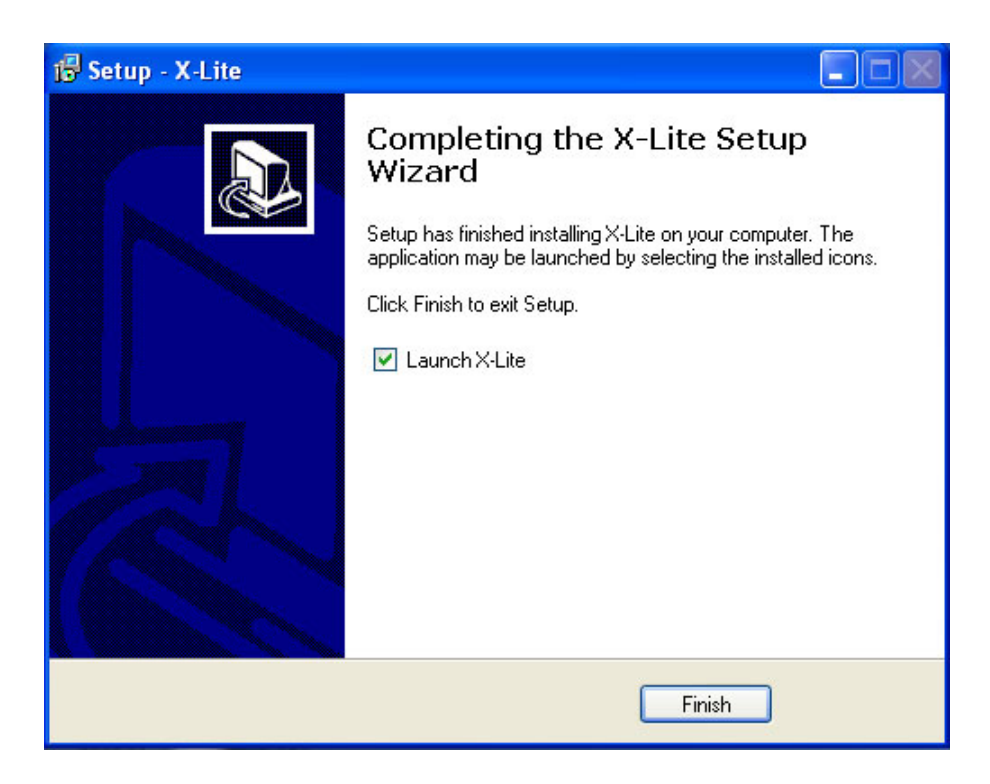

После завершения установки, программа X-Lite автоматически запустится и на экране сначала появится окно софтфона с надписью "No SIP accounts are enabled":

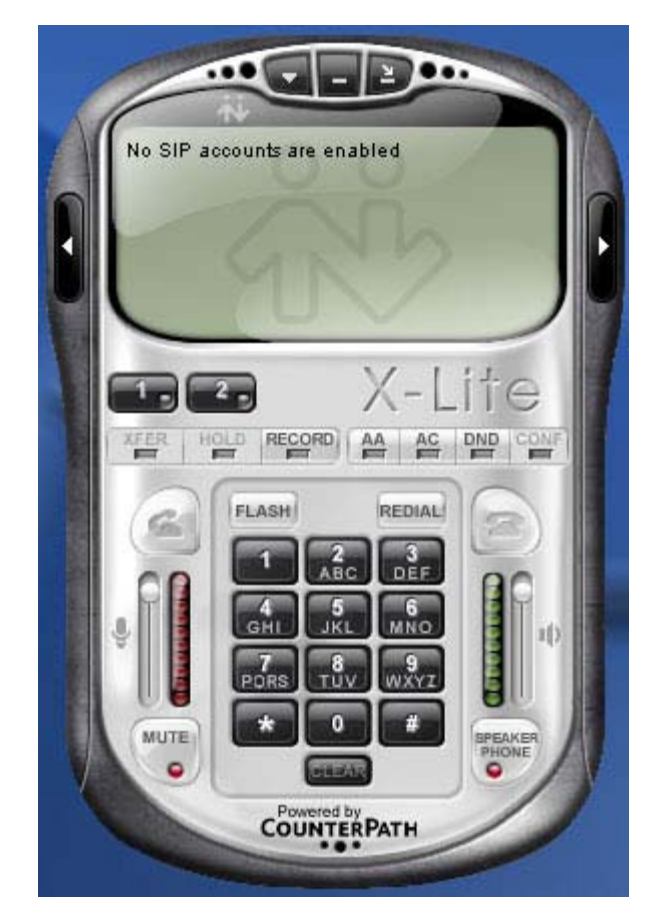

В системном лотке появится значок программы:

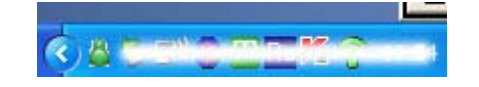

А затем автоматически откроется окно для введения SIP-настроек:

| Enabled | Domain | Username | Display Name | Add          |
|---------|--------|----------|--------------|--------------|
|         |        |          |              | Remove       |
|         |        |          |              | Properties   |
|         |        |          |              | Make Default |
|         |        |          |              |              |
|         |        |          |              |              |
|         |        |          |              |              |
|         |        |          |              |              |

Нажмите кнопку [Add...] для добавления нового SIP-аккаунта.

| Properties of Account1                                                                        |                                                     |
|-----------------------------------------------------------------------------------------------|-----------------------------------------------------|
| Account Voicemail Topology                                                                    | Presence Advanced                                   |
| User Details                                                                                  |                                                     |
| Display Name                                                                                  | Иванов Петр                                         |
| User name                                                                                     | project_test                                        |
| Password                                                                                      | •••••                                               |
| Authorization user name                                                                       | 2534164                                             |
| Domain                                                                                        | sipnet.ru                                           |
| Domain Proxy<br>Register with domain and<br>Send outbound via:<br>O domain<br>O proxy Address | receive incoming calls                              |
| € target domain                                                                               |                                                     |
| Dialing plan                                                                                  | #1\a\a.T;match=1;prestrip=2;<br>ОК Отмена Применить |

В данном диалоговом окне Вам необходимо ввести данные, полученные Вами у своего сервис-провайдера (SIP-оператора) при регистрации, включая:

• Display Name - имя, которое будет отображаться у абонента при входящем звонке от Вас;

- User Name Ваше имя пользователя или SIP ID (номер телефона);
- Password пароль;
- Authorization user name SIP ID (номер телефона);
- Domain адрес прокси-сервера.

В данном руководстве мы показали настройки на примере сервиса SIPNET (<u>http://www.sipnet.ru/</u>).

По завершении ввода нажмите [OK] для сохранения настроек. Окно SIP-настроек покажет действующий SIP-аккаунт.

| Enabled | Domain              | Username     | Display Name | Add          |
|---------|---------------------|--------------|--------------|--------------|
| ~       | sipnet.ru (default) | project_test | Иванов Петр  | Remove       |
|         |                     |              |              | Properties   |
|         |                     |              |              | Make Default |
|         |                     |              |              |              |
|         |                     |              |              |              |
|         |                     |              |              |              |
|         |                     |              |              |              |

Программа X-Lite, являющаяся бесплатной версией программы eyeBeam, позволяет ввести только один SIP-аккаунт.

Кнопка [Remove] позволяет удалить сохраненный SIP-аккаунт, а кнопка [Properties...] позволяет просмотреть настройки этого аккаунта, т.е. открыть предыдущее диалоговое окно.

Нажмите [Close] для закрытия данного окна. В случае правильного ввода настроек Вашего SIP-аккаунта и активизации его Вашим сервис-провайдером, произойдет регистрация, а на дисплее софтфона появится надпись "Ready" и Ваше имя пользователя. Теперь Ваш софтфон готов к работе:

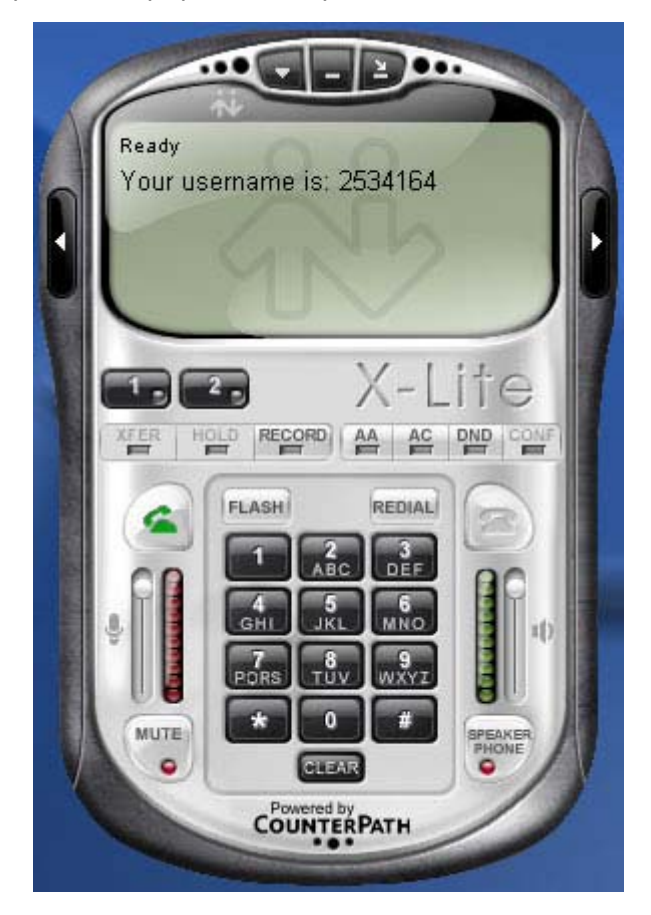

#### 4.2. Установка программы XLiteMate

В настоящий момент Вам предлагается для работы первая версия программы XLiteMate. Данная версия является простейшей и не использует пока все возможности маусфона.

Запустите установку программы XLiteMate с инсталляционного компакт-диска или загрузите с http://www.skypemate.ru/ и запустите ее.

Если на Вашем компьютере работает 'Брандмауэр Windows', то в следующем диалоге нажмите [Выполнить].

| Загрузка | а файла - предупреждение системы безопасности 🔀                                                                                                    |
|----------|----------------------------------------------------------------------------------------------------|
| Запуст   | ить или сохранить этот файл?                                                                                                    |
|          | Имя: X-liteMate.exe<br>Тип: Приложение, 368 КБ<br>С: D:\files                                                                                                    |
|          | Выполнить Сохранить Отмена                                                                                                    |
| 1        | Файлы из Интернета могут быть полезны, но этот тип файла<br>может повредить компьютер. Если вы не доверяете источнику,<br>не запускайте и не сохраняйте этот файл. <u>Факторы риска</u> |

И в открывшемся окне опять нажмите [Выполнить]:

| Internet Explorer - Предупреждение системы безопасности                            |                                                                                                    |   |
|------------------------------------------------------------------------------------|----------------------------------------------------------------------------------------------------|---|
| Не удается проверить издателя. Вы действительно хотите запустить<br>эту программу? |                                                                                                    |   |
| И                                                                                  | мя: X-liteMate.exe                                                                                                    |   |
| Издатель: Неизвестный издатель                                                     |                                                                                                    |   |
|                                                                                    | Выполнить Не выполнять                                                                                                    | ) |
| 8                                                                                  | У этого файла отсутствует допустимая цифровая подпись,<br>подтверждающая его издателя. Следует запускать программы,<br>полученные только от доверяемого издателя. <u>Как определить, какую</u><br>программу можно запускать? |   |

В окне лицензионного соглашения "License Agreement" прочтите, пожалуйста, лицензионное соглашение конечного пользователя "End User License Agreement" (к сожалению, пока только на английском языке). Если Вы согласны с положениями лицензионного соглашения, то нажмите [I Agree] для продолжения установки программы, в противном случае нажмите [Cancel] для прекращения процедуры установки программы.

| 😽 XLiteMate Setup                                                                                                    |        |
|----------------------------------------------------------------------------------------------------|--------|
| <b>Choose Install Location</b><br>Choose the folder in which to install XLiteMate.                                                               |        |
| Setup will install XLiteMate in the following folder. To install in a different folder, click and select another folder. Click Next to continue. | Browse |
| Destination Folder           C:\Program Files\XLiteMate         Browse.                                                                          |        |
| Space required: 459.0KB<br>Space available: 39.6GB                                                                                               |        |
| Nullsoft Install System 2,15                                                                                                    | Cancel |

В диалоге "Выбор каталога для установки" можно изменить каталог для установки, предложенный по умолчанию, если это необходимо. Нажмите [Next>].

| 😽 XLiteMate Setup                                                                                                    |     |
|----------------------------------------------------------------------------------------------------|-----|
| License Agreement<br>Please review the license terms before installing XLiteMate.                                                                                                    |     |
| Press Page Down to see the rest of the agreement.                                                                                                    |     |
| End User License Agreement                                                                                                    | ^   |
| This Product is protected by copyright and other intellectual property laws and treaties,<br>and is being made available solely for use by you in accordance with the following<br>License Agreement terms and conditions. Any use, reproduction or redistribution of the<br>included Software that is not in accordance with the License Agreement is expressly<br>prohibited and may result in civil and criminal penalties. |     |
| THE VENDOR AND ITS SUPPLIERS ARE WILLING TO LICENSE THIS<br>PRODUCT TO YOU ONLY ON THE CONDITION THAT YOU ACCEPT ALL OF<br>THE TERMS CONTAINED IN THIS LICENSE AGREEMENT. BY PRESSING                                                                                                    | ~   |
| If you accept the terms of the agreement, click I Agree to continue. You must accept the<br>agreement to install XLiteMate.                                                                                                    |     |
| Nullsoft Install System 2,15                                                                                                    | cel |

В следующем окне программа установки предлагает указать имя программной группы в меню "Пуск – Программы", в которой будет создана пиктограмма для запуска программы XLiteMate. Вы можете использовать имя программной группы, предложенное программой установки, или ввести другое имя в поле ввода. Также Вы можете отметить чек-бокс "Do not create shortcuts" чтобы программа не создавала пиктограмму.

Для продолжения установки нажмите кнопку [Install].

| 😽 XLiteMate Setup                                                                                                    |          |
|----------------------------------------------------------------------------------------------------|----------|
| <b>Choose Start Menu Folder</b><br>Choose a Start Menu folder for the XLiteMate shortcuts.                                                                                                 |          |
| Select the Start Menu folder in which you would like to create the program's shortcu<br>can also enter a name to create a new folder.                                                      | its. You |
| 1C Предприятие 7.7<br>ACD Systems<br>Administrative Tools<br>Adobe<br>Advanced IP Scanner<br>Advanced Port Scanner<br>AI RoboForm<br>AviSynth 2.5<br>Buka<br>Canon Utilities<br>Codec Pack | <        |
| Do not create shortcuts Nullsoft Install System 2.15<br>                                                                                                    | Cancel   |

Следующий диалог отражает процесс установки. Процедура занимает несколько секунд.

| 😽 XLiteMate Setup                                                             |           |
|-------------------------------------------------------------------------------|-----------|
| Installing<br>Please wait while XLiteMate is being installed.                 |           |
| Create shortcut: C:\Documents and Settings\Mikhail\Главное меню\Программы\XLi | :eMate\Ur |
| Nullsoft Install System 2.15<br>< Back Next >                                 | Cancel    |

В завершающем окне нажмите отметьте чек-бокс "Run this program after installation" если Вы хотите, чтоб программа MousePhoneMate запустилась сразу после завершения программы установки и нажмите кнопку [Close].

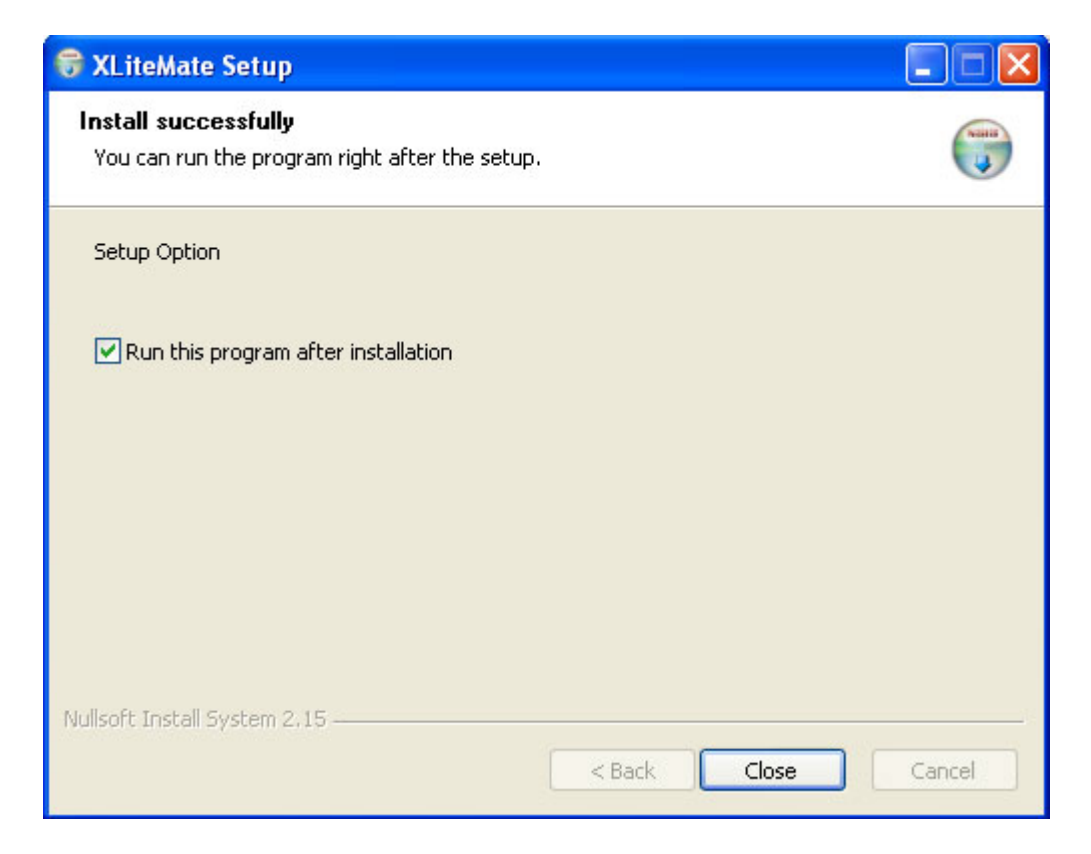

Теперь, LCD экран будет выглядеть, как показано ниже, а в списке задач Вы увидите

зеленый символ 🏧, который показывает, что Вы можете Совершать/Принимать вызовы со помощью маусфона.

| X-Lite                                                                                         | 2007-6-2 eyeBeam 2007-6-2                                                         |        |
|------------------------------------------------------------------------------------------------|-----------------------------------------------------------------------------------|--------|
| VOIP                                                                                           | Phone или VOIP Phone                                                              |        |
|                                                                                                |                                                                                   |        |
| Символы<br>драйвера<br>устройства                                                              | Обозначения                                                                       |        |
| X <sub>(Зеленый)</sub>                                                                         | Маусфон работает нормально.                                                       |        |
| (Серый)                                                                                        | Маусфон прервал связь с программой X-Lite. Пожалуйста, запустите программу X-Lite |        |
| Маусфон прервал связь с Вашим ПК. Пожалуйста, подключ<br>(Красный) заново маусфон к Вашему ПК. |                                                                                   | дключи |

#### 4.3. Настройки параметров маусфона и программы XliteMate.

При нажатии правой кнопкой мыши по иконке 🔀 в системном лотке появится меню XLiteMate:

| Параметры            |   |
|----------------------|---|
| Язык 🕨               |   |
| Проверить обновление |   |
| О программе          |   |
| Выход                | - |
|                      |   |

При выборе первого пункта меню 'Параметры' откроется окно как показано ниже:

| Параметры                              | × |  |
|----------------------------------------|---|--|
| – Настрои́ки программы                 |   |  |
| 🗖 Загружать при запуске Windows        |   |  |
| Озвучивать нажатие на клавищи телефона |   |  |
|                                        |   |  |
|                                        |   |  |
| ОК Отмена                              |   |  |

Программа XLiteMate будет автоматически запускаться при запуске Windows, если Вы выберите опцию **'Загружать при запуске Windows'**. Иначе Вам придется вручную запускать программу.

Опция **'Озвучивать нажатие на клавиши телефона'** позволяет включить или выключить тоны клавиатуры маусфона.

Для отмены настроек и возврата в предыдущее состояние нажмите [Cancel], а для сохранения настроек и закрытия окна нажмите [OK].

Программа XLiteMate доступна на следующих языках: английский, китайский, португальский и русский. Для выбора русского языка правой кнопкой мыши щелкните по

символу 🚺 и выберите пункт меню "Выберите язык", затем выберите Russian.

| English             |
|---------------------|
| Simplified Chinese  |
| Traditional Chinese |
| 🖌 Russian           |
| Portuguese          |
|                     |

Если Вы не выбрали опцию **'Сообщать о выходе новой версии'** раздела **'Параметры'** (смотрите страницу 36 данного руководства), пожалуйста, не забывайте регулярно обновлять программу XLiteMate. Для этого правой кнопкой мыши щелкните по символу

X и выберите пункт меню 'Обновление'. После проверки программа сообщит Вам о

том, что у Вас установлена последняя версия драйвера или предложит загрузить новую версию.

При выборе пункта меню 'О программе' откроется окно, показывающее название программы и ее версию.

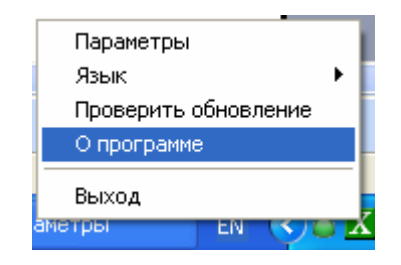

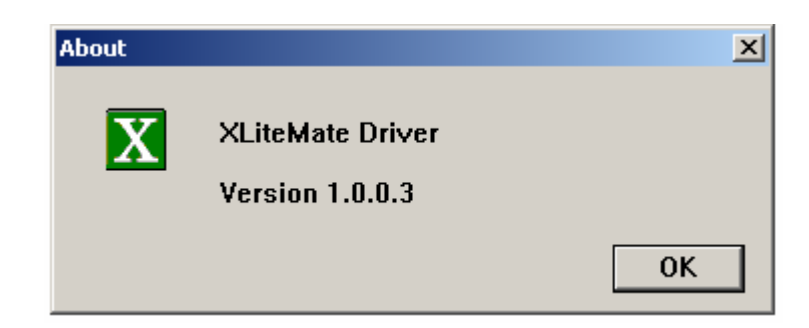

Для закрытия окна нажмите [OK]. Пункт **'Выход'** позволит выйти из программы.

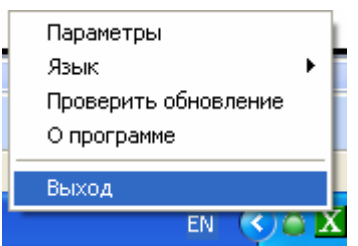

## 4.4. Функции вызова

#### 4.4.1. Осуществление исходящего вызова

• Откройте маусфон, при этом автоматически откроется окно софтфона X-Lite.

• Наберите номер телефона. На LCD экране маусфона и на дисплее софтфона отображается набранный номер:

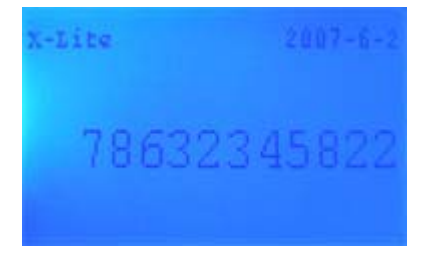

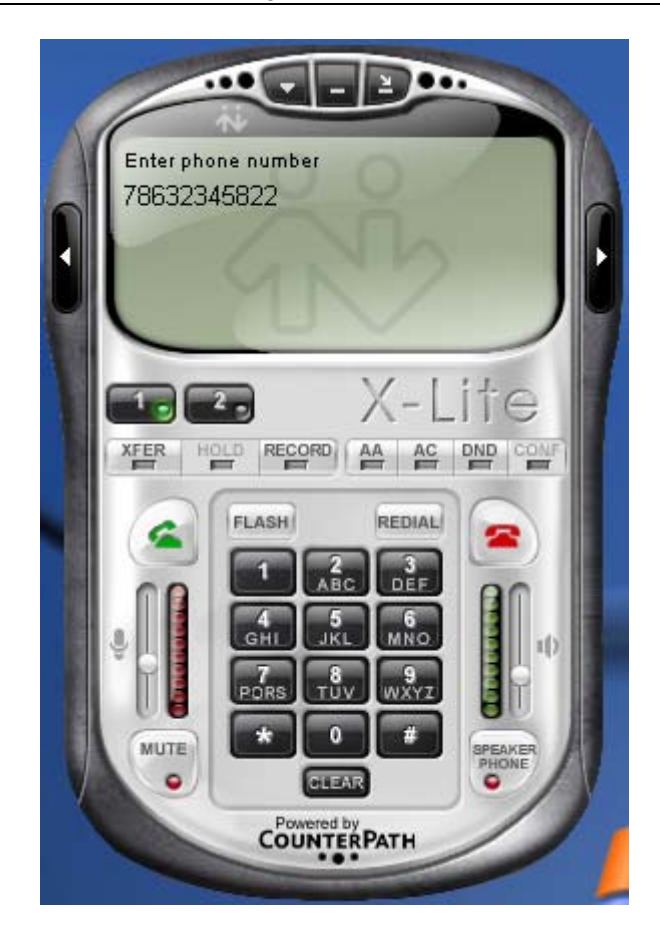

• Нажмите 🧭 для совершения вызова.

Если Вы ввели неверный номер, пожалуйста, нажмите , чтобы стереть его.

## 4.4.2. Ответ на вызов

Когда поступает вызов, маусфон звонит. Откройте маусфон и нажмите 🧭 для принятия вызова.

#### 4.4.3. Завершение вызова

Нажмите Для завершения вызова и закройте маусфон.

#### <u>5. Использование маусфона QIP Infium</u>

После установки программы QIP Infium Вы увидите окно, в котором необходимо указать учетную запись в домене qip.ru. Эта учетная запись является как профилем для входа в QIP Infium, который защитит Ваши персональные данные на компьютере от посторонних лиц, так и учетной записью в jabber-клиенте в домене qip.ru.

По умолчанию QIP предлагает для удобства зарегистрироваться с данными от системы ICQ, однако эти данные могут быть произвольными. После ввода данных нажмите кнопку [Далее].

| 👵 QIP Infium - новые возмо | ожности                                                                             |                          |
|----------------------------|-------------------------------------------------------------------------------------|--------------------------|
| Cuiet Internet Pager       | Укажите ваши данные и нажмите "Далее<br>ICQ#/E-mail/SN: 209345818<br>Пароль: •••••• | *:<br><br>ØХМИТЕ "Далее" |
|                            | Отмена                                                                              | а Далее >                |

Если у Вас уже есть учетная запись qip.ru, нажмите [**Отмена**] и Вы увидите окно для входа в программу. Введите свои учетные данные и нажмите [**Войти**]:

| 🔒 QIP Infium               |                        |
|----------------------------|------------------------|
|                            | )_                     |
|                            |                        |
| Учётная запись QI          | P:                     |
| Пароль:                    | edibri a               |
| •••••                      |                        |
| Не спрашивать па           | роль                   |
| Войти                      | Удалить                |
| Новая учётная<br>Забыли па | азапись QIP<br>ароль ? |
| QIP ver. 2.0.9015          | www.qip.ru             |

Если учетных данных QIP Infium у Вас нет, и в первом окне Вы нажали [Далее], то в следующем Вам необходимо подтвердить выбор логина для доступа к сервисам QIP Infium или выбрать другой, нажав соответствующую кнопку:

|                      | Новое в QIP Infium:                                                                                                    |
|----------------------|----------------------------------------------------------------------------------------------------|
|                      | <ul> <li>Общайтесь с друзьями из ICQ, GoogleTalk, Mail.Ru Areнт,<br/>звоните и принимайте звонки</li> </ul>                  |
|                      | <ul> <li>Храните историю всех ваших сообщений онлайн</li> </ul>                                                              |
| Quiet Internet Pager | <ul> <li>Обменивайтесь любыми файлами, даже если ваши<br/>собеседники вышли из сети</li> </ul>                               |
|                      | Теперь у вас есть удобный личный кабинет на сайте<br>www.qip.ru, оттуда вы можете управлять своими сервисами.<br>Это удобно! |
| ė §                  | Ваш логин для доступа к сервисам QIP Infium:                                                                                 |
|                      | 209345818@qip.ru                                                                                                    |
|                      |                                                                                                    |

Для продолжения нажмите кнопку [**Далее**]. Откроется окно подтверждения правильности выбранного пароля и электронного адреса. После этого снова нажмите [**Далее**].

|                      | Ваш логин для дост             | упа к сервисам QIP Infiun      | 1:                |
|----------------------|--------------------------------|--------------------------------|-------------------|
|                      |                                | 209345818@qip.ru               |                   |
| Quiet Internet Pager | Подтвердите ваи<br>QIP Infium: | и пароль для доступа           | а к сервисам      |
|                      | Пароль:                        | •••••                          |                   |
|                      |                                | Минимум 6 символов.            |                   |
|                      | Повтор пароля:                 | •••••                          | <b>S</b>          |
| din                  |                                | Показать пароль                |                   |
| <b> </b>             | Для восстановлени              | я пароля укажите ваш э         | пектронный адрес: |
| ė 🖏                  | Email:                         | 1234567@sipnet. <sup>1</sup> u |                   |
|                      |                                |                                |                   |

Теперь вы зарегистрированы в сети qip.ru:

|                      | Поздравляе<br>Вы успешно получили д | е <b>М!</b><br>LOCT УП К ВОЗМОЖНОСТЯМ QIP Influm! |
|----------------------|-------------------------------------|---------------------------------------------------|
| Quiet Internet Pager | Ваши данные для в                   | кода в личный кабинет www.qip.ru:                 |
|                      | Логин:                              | 209345818@qip.ru                                  |
|                      | Пароль:                             |                                                   |
| ė b                  | Эти данны <mark>е высланы</mark> н  | а ваш email.                                      |
| ė                    |                                     |                                                   |
|                      | Нажмите "Готово" и об               | ц <mark>айтесь с друзьями!</mark>                 |

После загрузки профиля откроются окна настройки сервисов поддерживаемых QIP Infium (ICQ, Mail.ru Areнт, Я.online, GTalk, SIPNET, LJ Talk и другие). В данных окнах нужно:

- 1. Внести учетные данные соответствующего сервиса,
- 2. Нажать кнопку [Добавить],
- 3. Нажать кнопку [Далее].

#### Jabber:

|                                                          | 🛛 QIP Infium | ₽.        |
|----------------------------------------------------------|--------------|-----------|
|                                                          | 8 🔁 🍕 🖪 🕅    | <u>له</u> |
| 🔒 QIP - Спокойное общение!                               |              |           |
| 🔎 GoogleTalk (или другой Jabber)                         |              |           |
| Если вы зарегистрированы в этой сети, то введите данные: |              |           |
| Учётная запись:                                          |              |           |
| finist82@gmail.com                                       |              |           |
| Пароль:                                                  |              |           |
| ••••••                                                   |              |           |
| Добавить                                                 |              |           |
|                                                          |              |           |
| -                                                        |              |           |
| Назад Далее                                              | A # 000      | _         |
|                                                          | ***          | -         |
|                                                          |              |           |
|                                                          | 🔒 Не в сети  | 0 8       |

#### Mail.ru агент:

|                                                          | 🛛 QIP Infium |     |
|----------------------------------------------------------|--------------|-----|
|                                                          | 8 🖻 🍕 🏚 🚏 💔  | ۵ م |
| QIP - Спокойное общение!                                 |              |     |
| Mail.ru Agent                                            |              |     |
| Если вы зарегистрированы в этой сети, то введите данные: |              |     |
| E-mail:                                                  |              |     |
| skypemate@mail.ru                                        |              |     |
| Пароль:                                                  |              |     |
| ••••••                                                   |              |     |
| Добавить                                                 |              |     |
|                                                          |              |     |
|                                                          |              |     |
| Назад Далее                                              | 6 8 0 0 0 0  | _   |
|                                                          | ***          |     |
|                                                          |              |     |
|                                                          | 🔒 Не в сети  | 28  |

#### Phone:

|                                                                                                    | QIP Infium 4                                                                                                    |
|----------------------------------------------------------------------------------------------------|----------------------------------------------------------------------------------------------------|
| <ul> <li>QIP - Спокойное общение!</li> <li>ПОЛОСОВАЯ СВЯЗЬ</li> </ul>                                                                                                    |                                                                                                    |
| Мы Вам уже положили деньги на счет и после запуска QIP<br>Influm Вы можете набрать нужный Вам номер! Если вы<br>хотите использовать для голосовой связи другую учётную<br>запись QIP или SIP ID, введите её ниже:<br>Учётная запись: |                                                                                                    |
| 1234567@sipnet.ru<br>Пароль:                                                                                                    |                                                                                                    |
| Добавить<br>Назад Далее                                                                                                    |                                                                                                    |
|                                                                                                    | Пробласти Солонии солонии со<br>Солонии солонии с |

После внесенных настроек перед Вами откроется окно программы QIP Infium с активными сервисами:

| QIP Influm                 | æ[=        |
|----------------------------|------------|
| 8 🔁 🐗 🖪                    | 🕈 💔 🛍 🍝    |
| Chatrooms - 2/2            |            |
| General - 7/16             |            |
| Остальные - 2/4            |            |
| 👂 Kodla - 9/19             |            |
| class - 2/6                |            |
| Friends1 - 3/15            |            |
| clients - 9/15             |            |
| Friends2 - 8/28            |            |
| Mephi - 2/6                |            |
| Co-workers - 16/           | 27         |
|                            |            |
|                            | _          |
| 0 <b>9 9</b> 8 8           | * 5        |
| \$ <b>4 Q Q (0</b><br><()> | 5<br>6 B 3 |

По умолчанию в QIP Infium включен режим метаконтаков, и контакты всех сервисов отображаются в общей группе (группах). Для наглядности использования телефонии мы перейдем к режиму отображения контактов по сервисам. Для этого в Настройках QIP Infium в разделе «Список контактов» необходимо снять галочку «Использовать режим метаконтактов».

| 🖟 Общие           | Список кон                                                                | тактов                 |
|-------------------|---------------------------------------------------------------------------|------------------------|
| Писок контактов   | Окно                                                                      | Прозрачность           |
| 🖁 События         | Компактный режим<br>Поверх всех окон                                      | ]                      |
| Сообщения         | Авто-скрытие (секунды): 10                                                | Только для неактивного |
| 🖹 История         | Авто-изменение высоты                                                     | Текст заголовка окна   |
| 🕄 Статусы         | Обычный заголовок окна                                                    | QIP Infium             |
| јанти-спам        | Кнопка Закрыть - осрывает окно<br>Шрифт: Размер:                          | Режим сортировки       |
| Р Звуки           | Tahoma 💉 7 💌                                                              | По статусу 💌           |
| Интерфейс         | Опции                                                                     |                        |
| 🖥 Горячие клавиши | Использовать режим метаконтактов<br>Показывать разделители "В сети/Не в   | сети" в режиме групп   |
| 🗿 Модули          | Скрывать группы, в которых нет онла                                       | йн пользователей       |
| 🖇 Подключение     | Очищать группы "Не в списке" при оче<br>Не показывать статус-картинки     | редном запуске         |
| Учётные записи    | Не показывать пометки о необходимос<br>Не показывать дополнительные значк | ти авторизации<br>и    |

После этого, окно QIP Infium примет следующий вид:

| 🛛 QIP Infium                | <u>+</u> [    |
|-----------------------------|---------------|
| 8 🔁 🍕 🖪 📅 🕅                 | à 🍓           |
| D 🔒 Jabber (finist82@qip.r  | u)            |
| D 🐯 ICQ (209345818)         |               |
| D Q Jabber (finist82@gma    | il.com)       |
| D SJabber (kurilenko@live   | ejournal.com) |
| D D Phone (finist82@qip.r   | ı)            |
| D Mail.ru Agent (skypem     | ate@mail.ru)  |
|                             |               |
|                             |               |
|                             |               |
|                             |               |
|                             |               |
|                             |               |
|                             |               |
|                             |               |
|                             |               |
|                             |               |
|                             |               |
| 5 % <b>8 9 9 9</b>          |               |
| e % & q q @<br><br><br><br> | & <b>B</b> Z  |

Чтобы внести изменения в настройку Phone (например, настроить плагин на сервис **SIPNET**), необходимо зайти в Настройки QIP Infium в раздел «Учетные записи» и напротив значка сервиса Phone нажать кнопку [**Настроить**]:

| 🔒 Общие                                                                                                    | Учёт                                                                                                    | пные записи                                                                             |                                                               |  |
|----------------------------------------------------------------------------------------------------|----------------------------------------------------------------------------------------------------|-----------------------------------------------------------------------------------------|---------------------------------------------------------------|--|
| <ul> <li>Список контактов</li> <li>События</li> <li>Сообщения</li> <li>История</li> <li>Статусы</li> <li>Анти-спам</li> <li>Звуки</li> <li>Интерфейс</li> <li>Горячие клавиши</li> <li>Модули</li> </ul> | <ul> <li>QIP finist82@qip.ru</li> <li>ICQ 209345818</li> <li>Phone finist82@qip.ru</li> <li>Google Talk finist82@gm</li> <li>Live Journal kurilenko@li</li> <li>Mail.ru Agent skypemat</li> <li>Phone 1476453@sipnet</li> </ul> | Настроить<br>Настроить<br>Настроить<br>Настроить<br>Настроить<br>Настроить<br>Настроить | Отключить<br>Отключить<br>Отключить<br>Отключить<br>Отключить |  |
| Учётные записи                                                                                                    | ф Добавит                                                                                                    | ть учётную запись                                                                       |                                                               |  |

Перед Вами появится окно «Учетная запись», в строке 'Имя' введите Ваш SIPID@sipnet.ru, в строке 'Пароль' – пароль к Вашей учетной записи в сети <u>SIPNET</u>. Нажмите [Применить].

| <ul> <li>Учётная запись</li> <li>Подключение</li> </ul>                                                         |                                                                             |
|----------------------------------------------------------------------------------------------------|-----------------------------------------------------------------------------|
| <ul> <li>Прокси</li> <li>USB-телефон</li> <li>Панель набора</li> <li>Баланс</li> <li>История звонков</li> </ul> | Имя 1476453@sipnet.ru SIP ID: 1476453<br>Пароль •••••••<br>Сохранить пароль |
|                                                                                                    | Зарегистрировать новую учётную запись                                       |

В пункте 'Подключение' необходимо ввести данные сервера 'Адрес' – sipnet.ru и 'Порт' -11024 (указаны по-умолчанию). Нажмите [Применить]. Здесь же можно включать/отключать голосовые кодеки или менять приоритет использования.

| 📄 Учётная запись  | Сервер                                                    |
|-------------------|-----------------------------------------------------------|
| 💂 Подключение     | Адрес sipnet.ru                                           |
| 🕉 Прокси          | Порт 11024 Использовать SSL                               |
|                   | Период Кеер-аlive 60 Размер пакета байт                   |
| ∎ USB-телефон     | Нажмите для загрузки OpenSSL, требуемой для поддержки SSL |
| 🧞 Панель набора   | Журнал                                                    |
| 🗐 Баланс          | С:\Program Files\QIP Infium\Profiles\finist82\Logs\XIMSS1 |
| 🛃 История звонков | Настройки кодеков                                         |

В пункте 'USB-телефон' нужно выбрать Ваше аудиоустройство. Для использования полного функционала маусфона необходимо выбрать опцию 'Включить USB-телефон', а также убедитесь, что в параметрах 'Audio output' и 'Audio input' указано 'USB Audio Device'

| 🥑 Учётная запись  | Avenue Rivers LICP Audia Device                                                     |
|-------------------|-------------------------------------------------------------------------------------|
| 💂 Подключение     | Громкость                                                                           |
| о Прокси          | Аудио вход USB Audio Device                                                         |
| USB-телефон       | Громкость Обновить                                                                  |
| 🌡 Панель набора   | USB-телефон                                                                         |
| 📒 Баланс          | ✓ Включить USB-телефон [ Yealink/Skypemate, v2.0.0.10 ]                             |
| 🕖 История звонков | Мелодия звонка 0<br>✓ Озвучивать телефонные события<br>✓ Программное подавление эхо |
|                   | Выберите свой SkypeMate телефон                                                     |
|                   | <u>Купить онлайн</u>                                                                |

Обращаем Ваше внимание! Только оборудование торговой марки <u>SkypeMate</u> полностью поддерживается программой QIP. Разработчики не несут никакой ответственности за работу со сторонними производителями. Более подробную информацию о рекомендуемом оборудовании <u>SkypeMate</u> Вы можете получить в службе технической поддержки SkypeMate <u>info@skypemate.ru</u> или на сайте <u>www.skypemate.ru</u>.

После завершения настроек нажмите [OK].

Далее перейдем к описанию осуществления звонков через QIP Infium. Для этого нажмите на значок сервиса и во всплывающем списке выберите строчку 'Позвонить'.

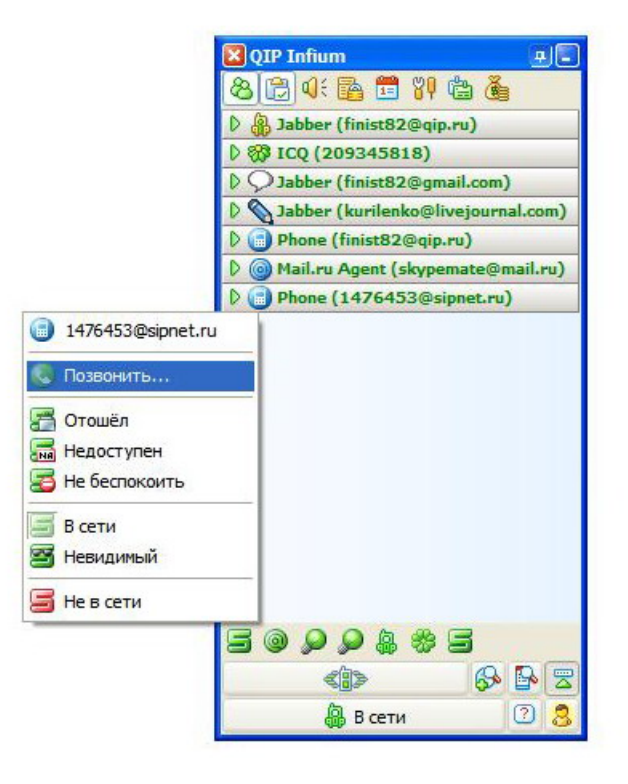

В открывшейся панели набора номера введите номер вызываемого абонента и

× QIP Infium

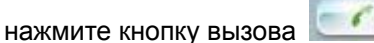

|                                    | 8 🕄 🐗 📴 🚏 ն 🙆                        |
|------------------------------------|--------------------------------------|
|                                    | D 🗿 Jabber (finist82@qip.ru)         |
|                                    | D 💱 ICQ (209345818)                  |
| 1476453@sippet.ru                  | ▷ ◯ Jabber (finist82@gmail.com)      |
| 74951234567                        | D Sabber (kurilenko@livejournal.com) |
|                                    | D 📄 Phone (finist82@qip.ru)          |
| - 1 - Z 3 -                        | D Mail.ru Agent (skypemate@mail.ru)  |
|                                    | D 📄 Phone (1476453@sipnet.ru)        |
| 7 8 9<br>* 0 #<br>Баланс<br>55.915 |                                      |
|                                    |                                      |
|                                    | 🏭 В сети 🕐 😕                         |

При использовании маусфона Skypemate не надо открывать меню 'Позвонить' и набирать с панели номер телефона, а можно сразу набрать его на клавиатуре маусфона, а потом нажать кнопку [Вызов].

Правила набора номера:

Для вызова абонента SIPNET наберите SIP ID абонента – это его 7-значный номер в сети SIPNET. Например, наберите номер, как указано на картинке выше. **9741926** - это номер отдела поддержки клиентов SIPNET.

Для того чтобы позвонить на стационарный телефон России наберите **7**, код города и номер абонента. Например, чтобы позвонить на московский городской телефон отдела поддержки клиентов компании SIPNET, наберите **74959741926**.

Для того чтобы позвонить на федеральный мобильный телефон России наберите **7**, код мобильного оператора и номер абонента. Например, чтобы позвонить абоненту компании Билайн Московской области, наберите **79031234567**.

Для того чтобы совершить международный звонок наберите **810**, код страны, код города (или мобильного оператора) и номер абонента. Например, чтобы позвонить абоненту в Нью-Йорке, наберите **81017181234567**.

Для вызова абонента, занесенного в Список контактов достаточно нажать на него правой кнопкой мыши и во всплывающем меню выбрать пункт [Позвонить]:

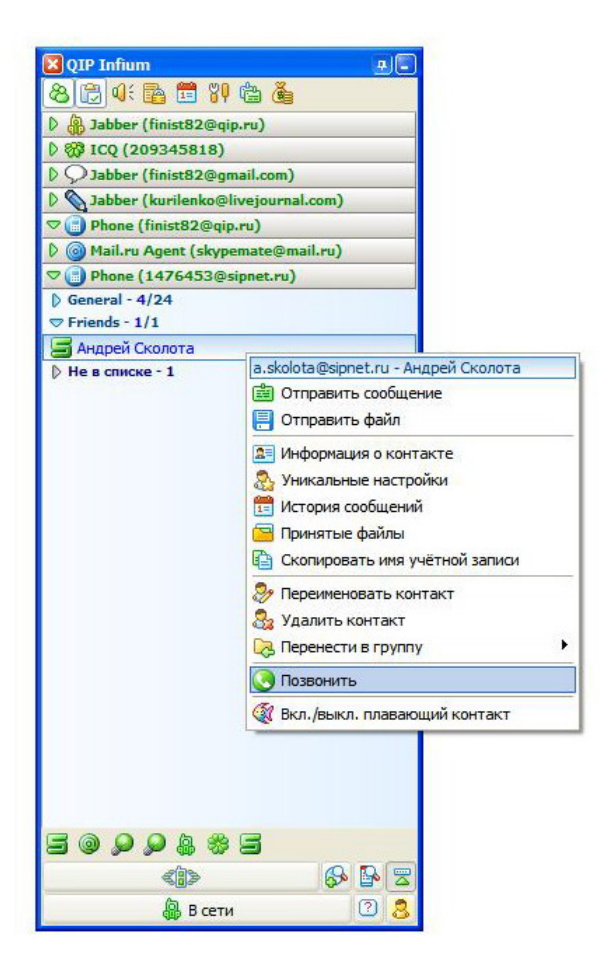

www.skypemate.ru

При входящем звонке в правом углу монитора возникнет сообщение о входящем вызове, в котором показан полный номер вызывающего Вас абонента. Например:

| E    | Входящий вызов.     |
|------|---------------------|
| И    | спользуйте меню     |
| конт | акта, чтобы принять |
|      | или отклонить       |

Для принятия вызова нажмите кнопку

в окне набора номера. Также принять

вызов можно из Списка контактов, нажав на изображение телефона 🢷 справа от номера входящего звонка.

| 🗏 QIP Infium 😐 📃                     |
|--------------------------------------|
| 8 🕞 🍕 🚰 🛱 🐐 🍓                        |
| 👂 🚷 Jabber (finist82@qip.ru)         |
| ◊ 💱 ICQ (209345818)                  |
| ▷ ◯ Jabber (finist82@gmail.com)      |
| D Sabber (kurilenko@livejournal.com) |
| ▽ 📄 Phone (finist82@qip.ru)          |
| Mail.ru Agent (skypemate@mail.ru)    |
| ♡ 📑 Phone (1476453@sipnet.ru)        |
| General - 4/24                       |
| Friends - 0/1                        |
| ▽ Не в списке - 1                    |
| 390@sipnet.ru                        |
|                                      |
|                                      |
|                                      |
|                                      |
|                                      |
|                                      |
|                                      |
|                                      |
|                                      |
|                                      |
|                                      |
|                                      |
| 🚇 В сети 🛛 🕘 👶                       |
|                                      |

При использовании маусфона <u>Skypemate</u> вызов можно принять, нажав кнопку [Вызов] на клавиатуре.

#### ГАРАНТИЙНЫЙ ТАЛОН

Благодарим Вас за покупку маусфона SkypeMate VM-01L/S. В случае если приобретенное Вами изделие будет нуждаться в гарантийном обслуживании, просим Вас обращаться по указанному в настоящем гарантийном талоне адресу сервисного центра. Во избежание излишних проблем и недопонимания просим Вас внимательно ознакомиться с информацией, содержащейся в гарантийном талоне и инструкции по эксплуатации.

Внимание! Настоящая гарантия осуществляется только при наличии правильно заполненного гарантийного талона и оригинала товарного чека (накладной) с указанием даты продажи. Настоящая гарантия распространяется на технику SkypeMate и выдается сроком на один год, считая со дня приобретения продукции. Гарантийное обслуживание осуществляется только при условии строгого соблюдения правил эксплуатации и требований безопасности, указанных в сопроводительной документации к продукции.

Настоящая гарантия не действует в случае, если:

- требуемые документы (гарантийный талон и товарный чек (накладная)) не представлены или содержащаяся в них информация неполна либо неразборчива;

- изделию нанесены неисправности в результате механических повреждений, попадания жидкости и других посторонних предметов внутрь изделия, использования изделия с нарушением инструкции по эксплуатации;

- был осуществлен ремонт изделия посторонним лицом или организацией.

Настоящим я подтверждаю, что приобрел данное изделие фирмы SkypeMate в полном комплекте и пригодным к эксплуатации. С условиями гарантии согласен: ФИО покупателя

Серийный номер маусфона SkypeMate VM-01L/S:\_\_\_\_\_

Дата покупки \_

ФИО и подпись продавца \_

Печать продающей организации

Название и адрес сервисного центра:

ЗАО «УМД Проект. Средства Радиосвязи.», г. Москва, м. Тушинская, ул. Большая Набережная, д. 19, тел. (495) 921-36-70 (многоканальный).

Адреса других сервисных центров см. на http://www.skypemate.ru/service/